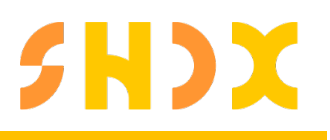

1

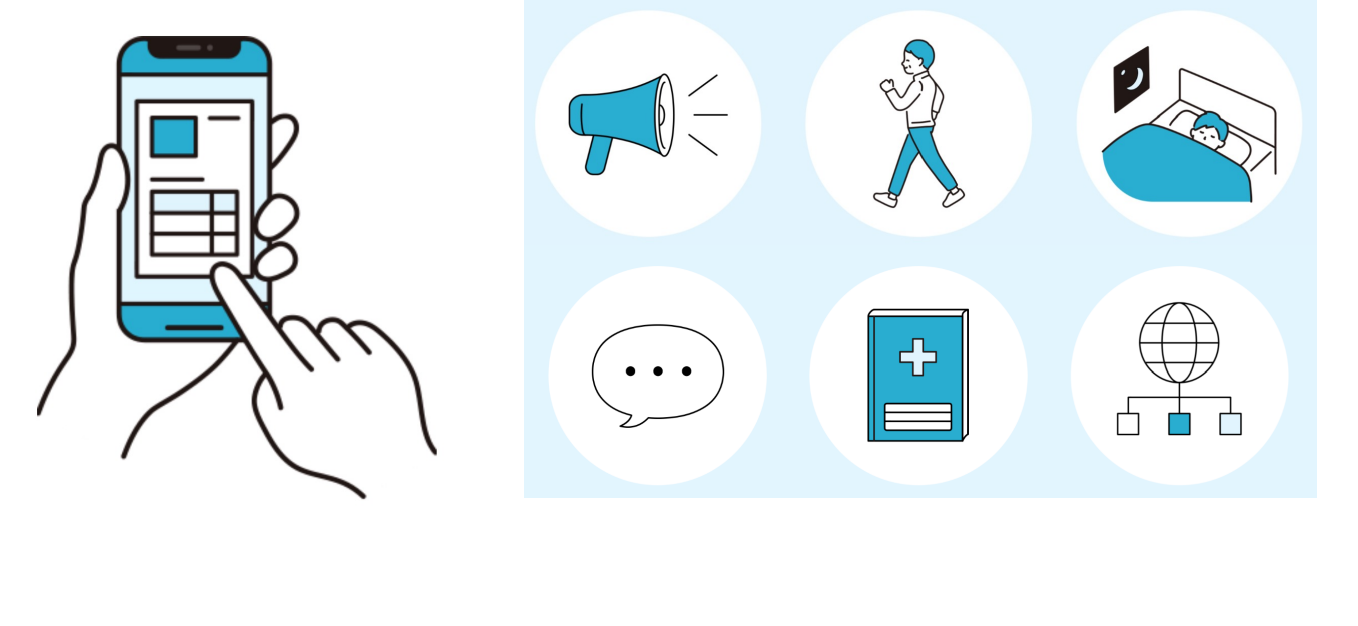

健幸DX手帳

アプリケーションの登録手順と使い方

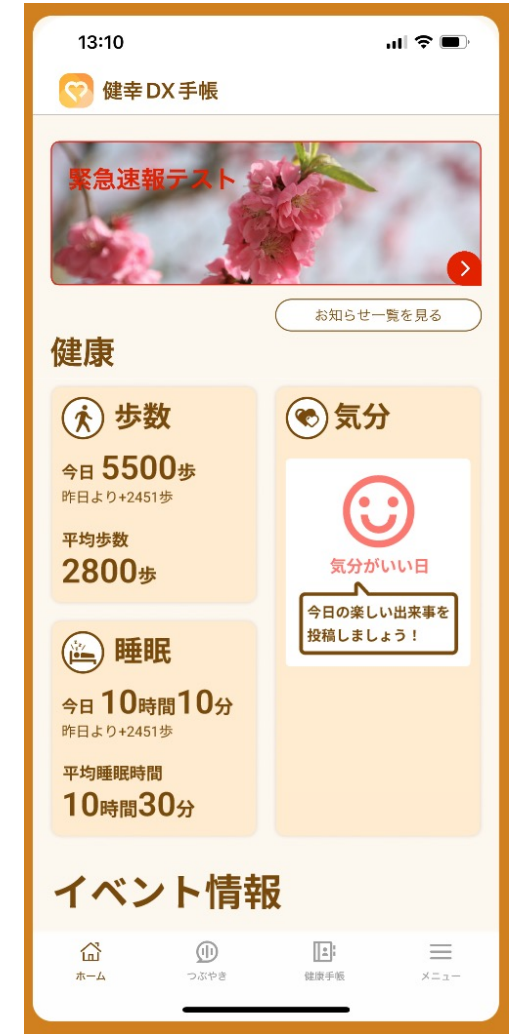

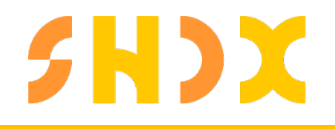

# アプリ画面概要

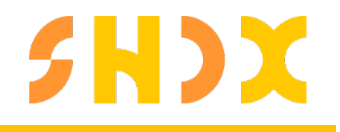

#### 健幸DX手帳で出来ること - ホーム画面、健康記録分野

| 5:29 6                                      | ul 🗢 🕞 |  |  |
|---------------------------------------------|--------|--|--|
| 💮 健幸 DX 手帳                                  | Q      |  |  |
| 健康                                          |        |  |  |
| <ul><li>(*) 歩数 ①</li></ul>                  | ⑦ 気分 3 |  |  |
| 今日 U 歩<br>昨日より+0歩<br>平均歩数<br>O 歩            | 音通の日   |  |  |
| 睡眠         2           今日00時間00分         分日 |        |  |  |
| 平均睡眠時間<br>00 時間 00 分                        |        |  |  |
| イベント情報                                      |        |  |  |
| 0                                           |        |  |  |
| 一覧を見る                                       |        |  |  |
| 記録                                          |        |  |  |
|                                             |        |  |  |

- 運動系アクティビティの表示エリア(①)
- 睡眠に関するアクティビティの表示エリア(②)
- メンタルヘルス領域についての表示エリア(③)

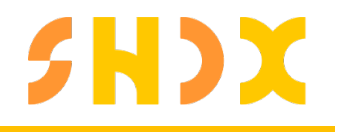

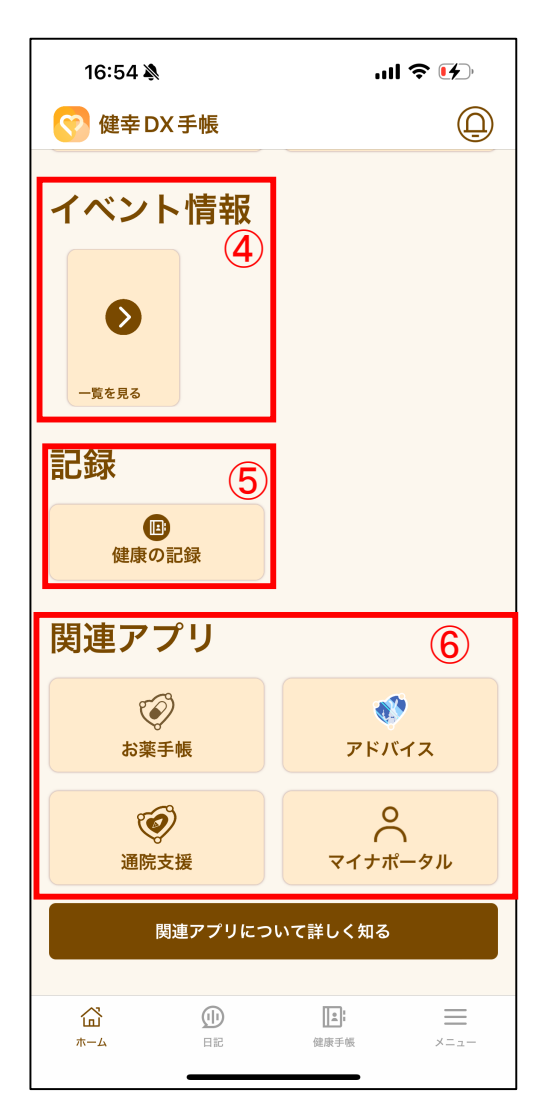

- 健康イベントについての表示エリア(④) 仙北市が主催する健康イベントを確認できます。
- 日記への移動、幸福度向上に対する
   取り組みのリンク(⑤)
   幸福度向上、相談などの取り組みを掲載する場所です。
- ・ 関連アプリと連携することで活用できるサービスの 表示エリア(⑥)

### 健康手帳機能

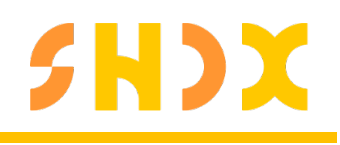

| 16:47 🔌                           | ul 🗢 🕩                 |  |  |
|-----------------------------------|------------------------|--|--|
| 健康手帳                              |                        |  |  |
| <b>Ө</b><br><i>К</i> Т <i>Ф</i> И | <b>Q=</b><br>プロフィール    |  |  |
| てレイル健診                            | <b>ス</b><br>オーラルフレイル健診 |  |  |
| <b>Ѱ</b> ¶<br>食事                  |                        |  |  |
|                                   |                        |  |  |
|                                   |                        |  |  |
|                                   |                        |  |  |
| á M                               |                        |  |  |
| 世<br>ホーム 日記                       | <b>住ご</b><br>健康手帳 メニュー |  |  |

- バイタル バイタル系のデータを確認できます。
- プロフィール
   基本情報、ニックネーム、メールアドレスなどの確認、
   編集ができます。
- フレイル健診 フレイル健診を受けた結果を確認できます。
- オーラルフレイル
   オーラルフレイル健診の結果を確認できます。

• **食事** 食事の記録とAI分析ができます

## **SHDX**

### フレイル健診・オーラルフレイル健診

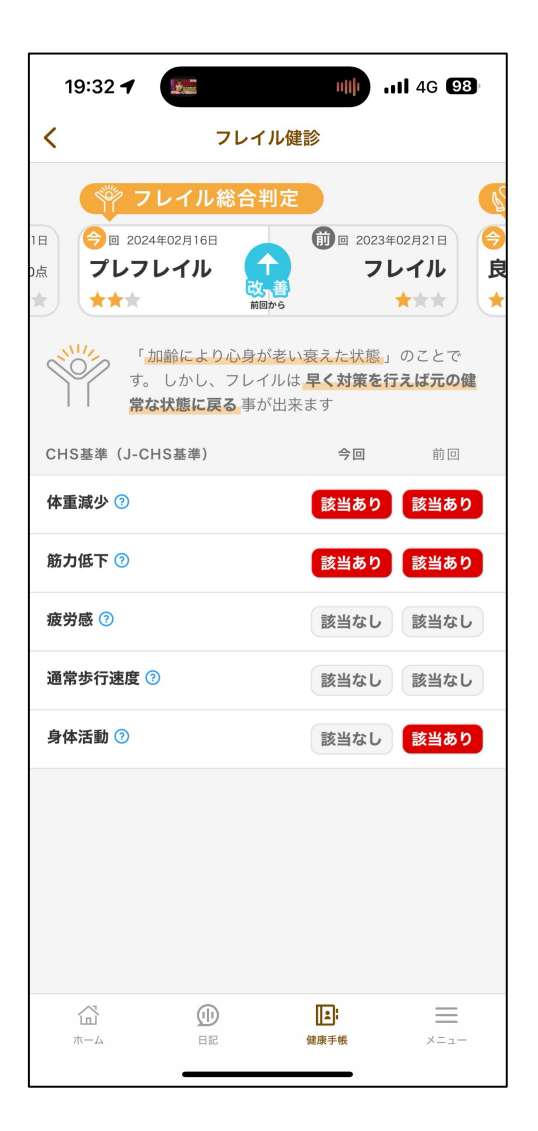

- フレイル健診 会場でフレイル健診を受けられた結果を確認できます。
- オーラルフレイル健診 会場でオーラルフレイル健診を受けられた結果を確認できます。

### 食事登録機能

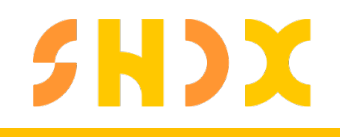

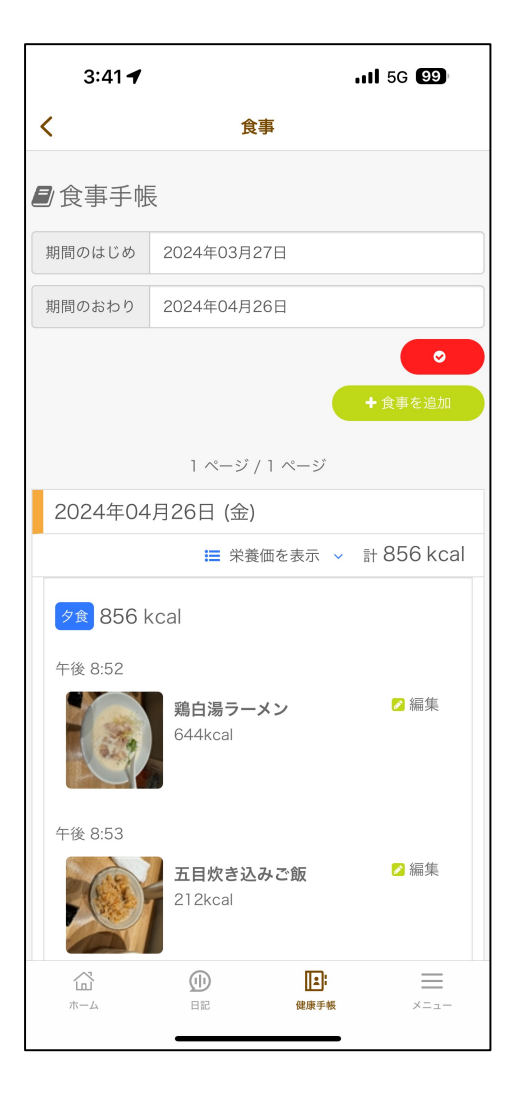

#### 食事

•

#### 履歴から登録

これまでに登録した内容を再利用して登録します。

#### 品目を検索して登録

登録されているメニューを検索して登録します。

#### 写真を撮影して登録

撮影した写真を登録する事で、AIが内容を推測して表示します。

日記機能

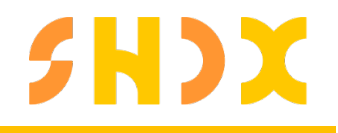

簡易的に日記をつけることができます。

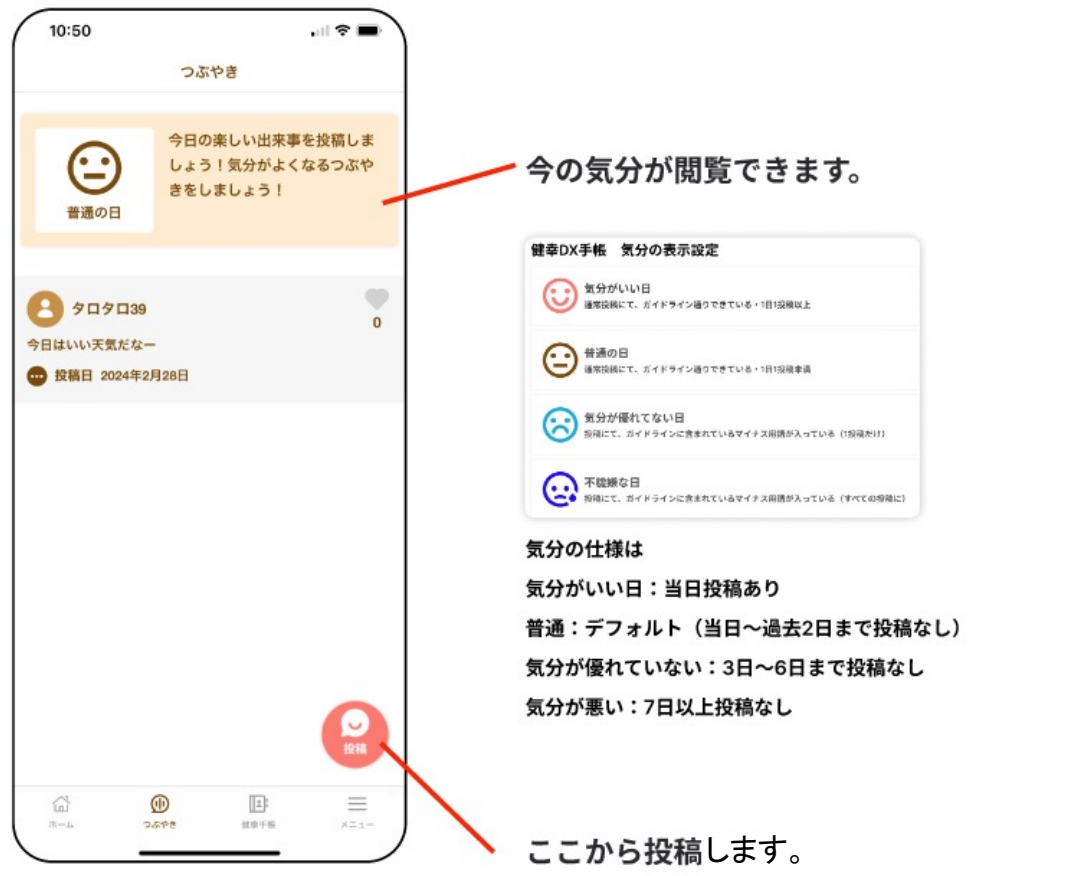

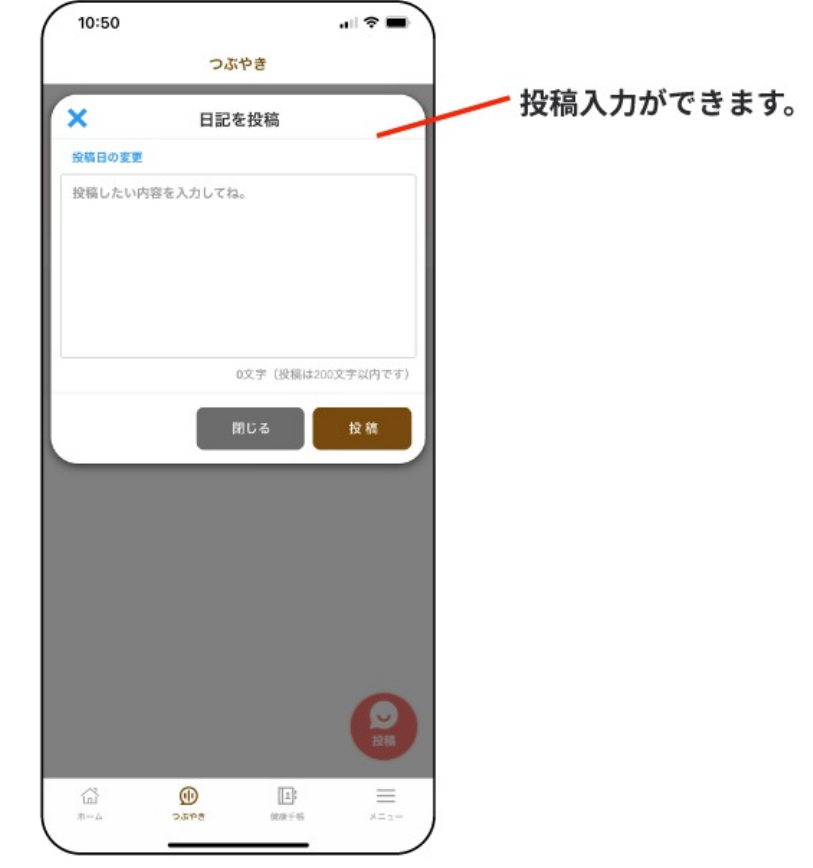

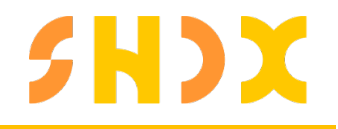

### インストールの前に

### 全てのアプリで同じID、パスワードを使用する必要があります。

#### 利用の流れ

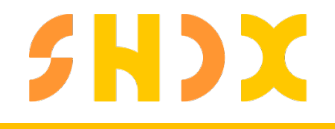

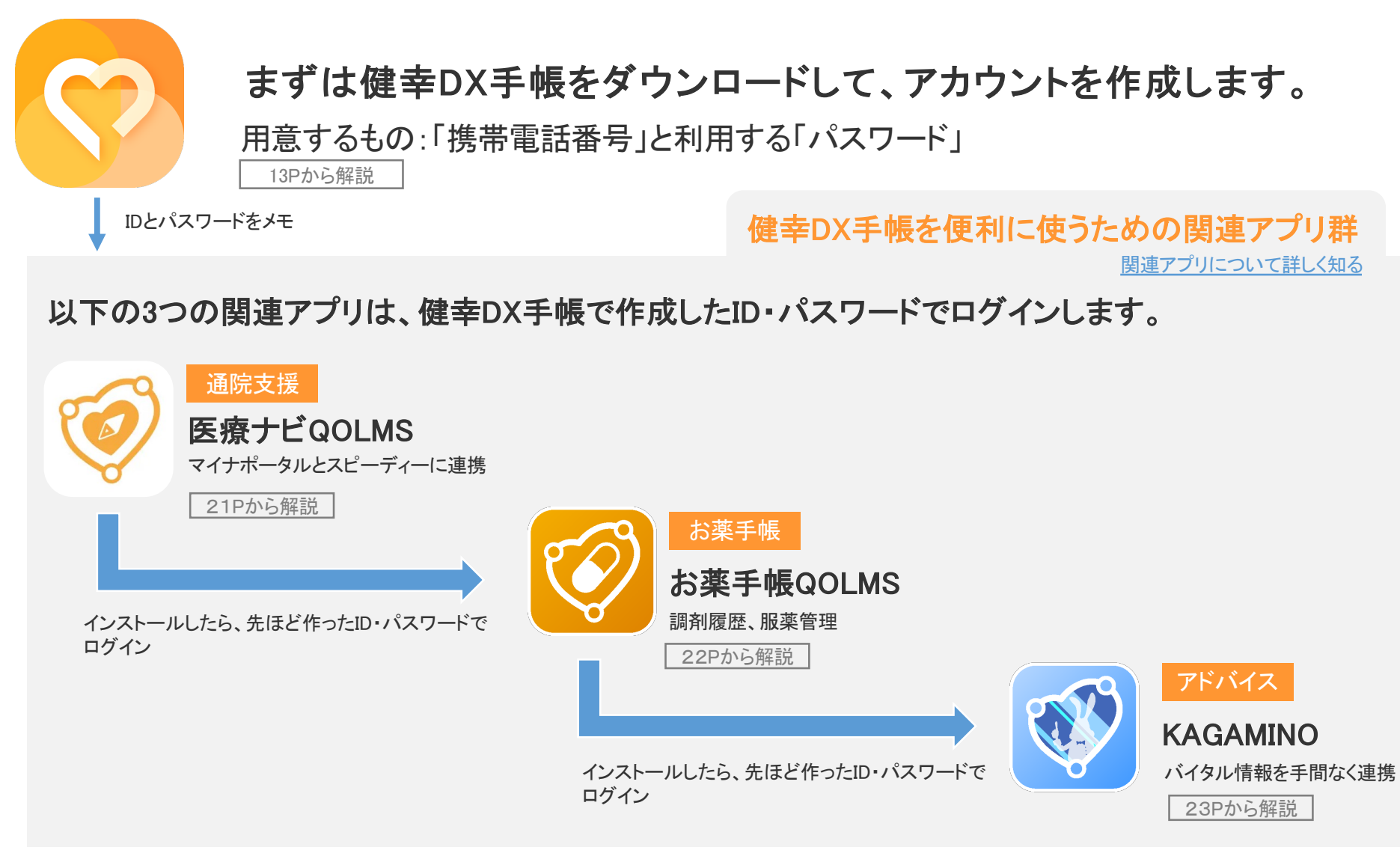

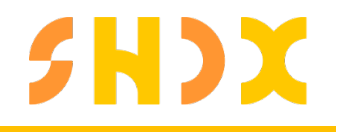

#### アプリケーションのインストールの前に

#### 各アプリケーションのインストールに必要な容量

| アプリ名                  | iOSアプリ容<br>量 | Androidアプリ容<br>量 |
|-----------------------|--------------|------------------|
| 健幸DX手帳(仙北市が提供)        | 44.3 MB      | 49 MB            |
| 医療ナビQOLMS(MGF株式会社が提供) | 67.1 MB      | 61 MB            |
| お薬手帳QOLMS(MGF株式会社が提供) | 145.2 MB     | 64 MB            |
| KAGAMINO(MGF株式会社が提供)  | 88.4 MB      | 44 MB            |
| マイナポータル(デジタル庁が提供)     | 19.7 MB      | 32 MB            |
| 合計                    | 364.7 MB     | 250 MB           |

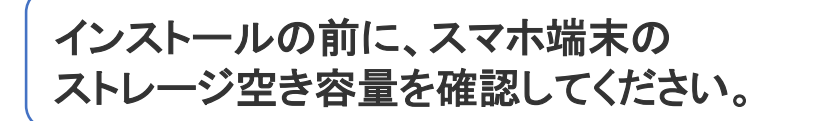

#### iOS(iPhone)のチェック方法

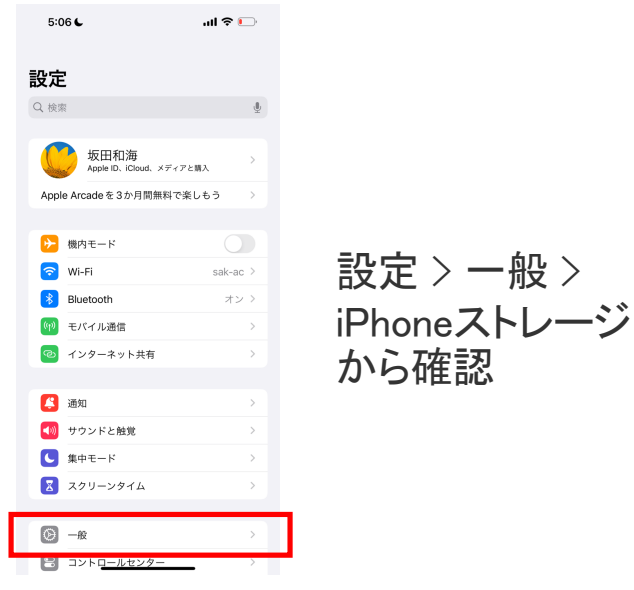

| 設定                                                    |     | ← デバイスについて                   |                                            |
|-------------------------------------------------------|-----|------------------------------|--------------------------------------------|
| I バッテリー                                               |     | 最新の状態                        | 意です                                        |
| 第 アプリ                                                 |     | -                            |                                            |
| ⑧ 位置                                                  |     | ۵                            | C                                          |
| 特殊機能                                                  |     | デバイス名<br>OPPO Reno5 A (eSIM) | ストレージ<br>63.4 GB (合計) 使用演み/<br>128 GB (合計) |
| <ul> <li>Digital Wellbeing と保護者によ<br/>使用制限</li> </ul> | S > | プロセッサ                        | Qualcomm SDM765G<br>5G オクタコア               |
| システム設定                                                |     | モデル                          | A1030P                                     |
| デバイスについて                                              | >   | ColorOS バージョン                | V12                                        |
| ③ ユーザーとアカウント                                          | >   | RAM                          | 6.00 GB •2008                              |
| G Google                                              |     | Android バージョン                | 12 🗦                                       |
|                                                       |     |                              |                                            |

### 設定 > デバイスについて> ストレージ(またはストレージとメモリ) から確認

#### 11

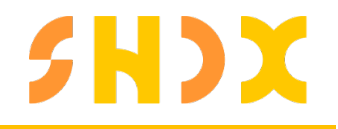

### <mark>健幸DX手帳の入</mark>手方法

#### インストールと設定方法について説明します。

アプリケーションのダウンロード方法

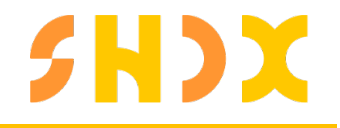

iPhoneの場合

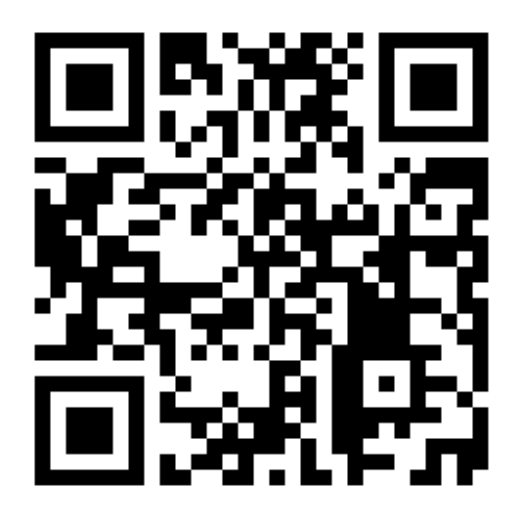

Androidの場合

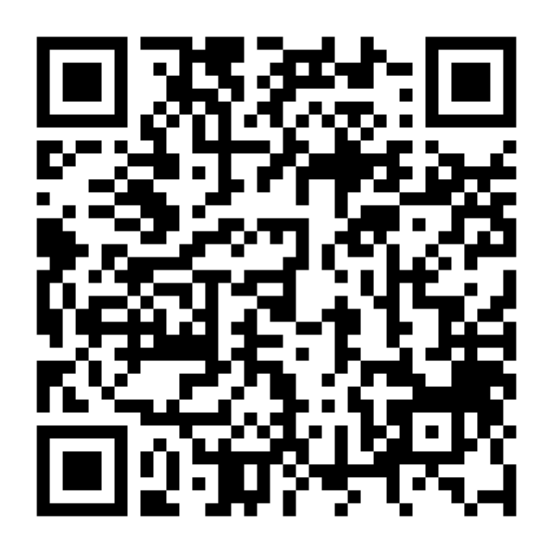

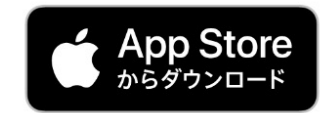

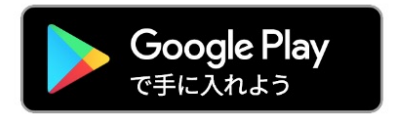

お使いのスマートフォンに健康DX手帳をインストールします。

# **SHDX**

### 初回登録方法①

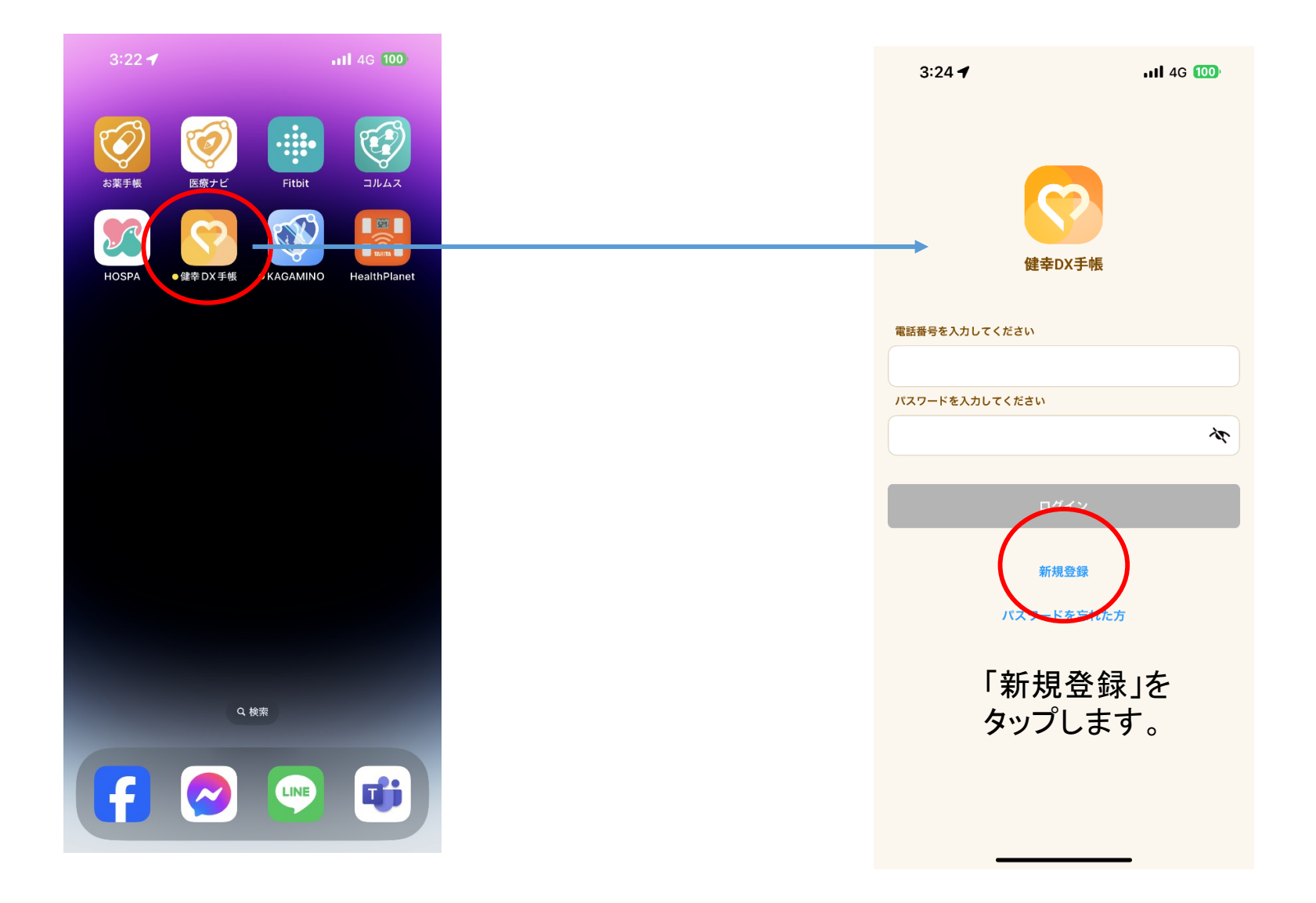

#### 初回登録方法②

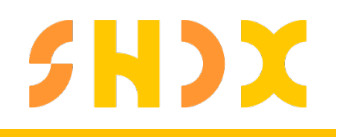

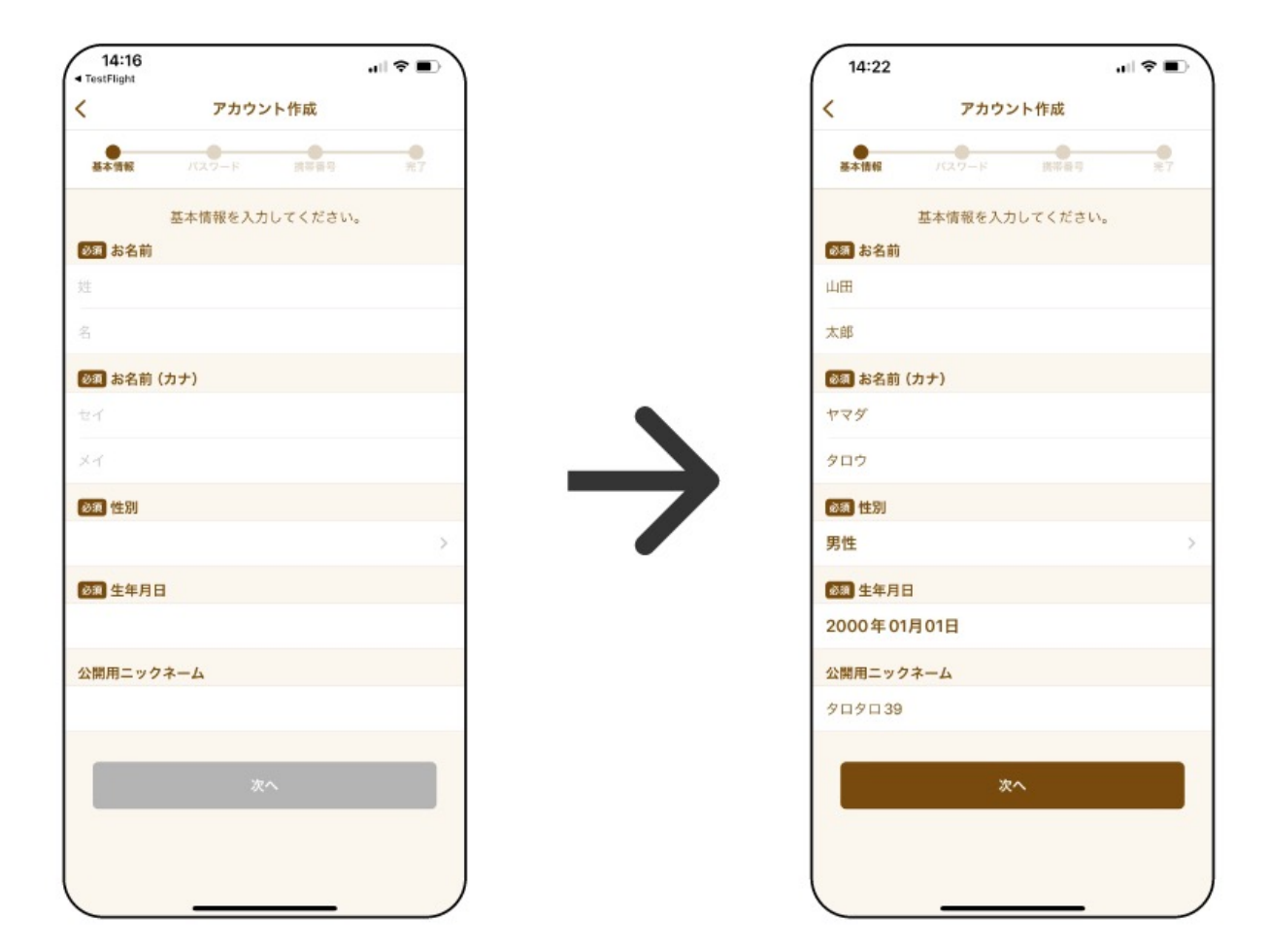

必要内容を入力して「次へ」を押してください。

#### 初回登録方法③

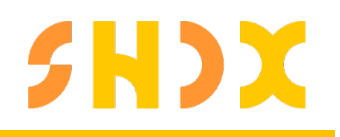

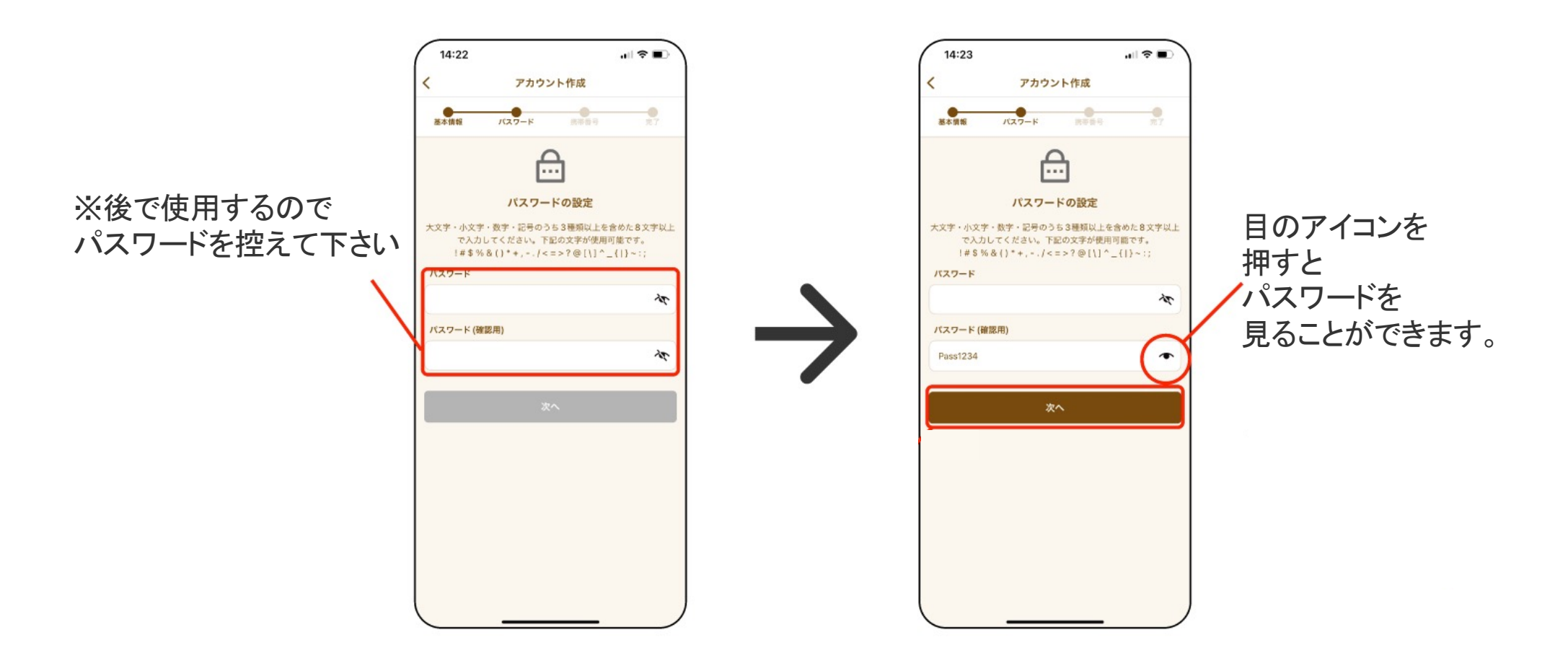

必要内容を入力して「次へ」を押して下さい。

#### 初回登録方法④

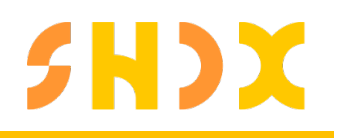

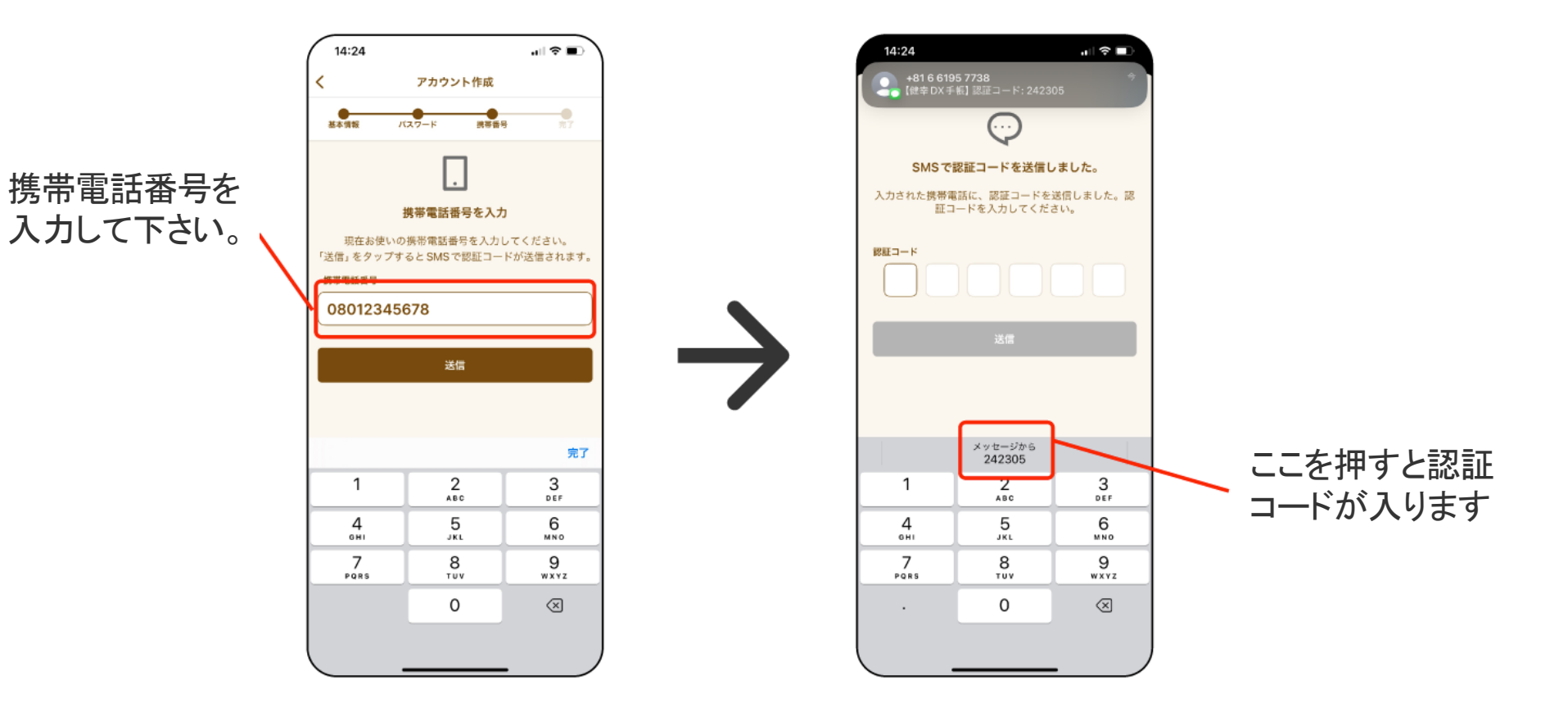

必要内容を入力して「次へ」を押して下さい。

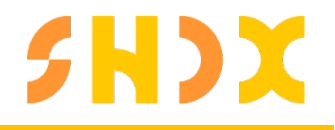

## 関連アプリについて

シームレスに連携する関連アプリをインストールすることにより、 健幸DX手帳をより便利にお使いいただけます。

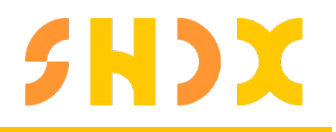

### 合わせて利用したいアプリ

シームレスに連携する関連アプリをインストールすることにより、健幸DX手帳をより便利にお使いいただけます。

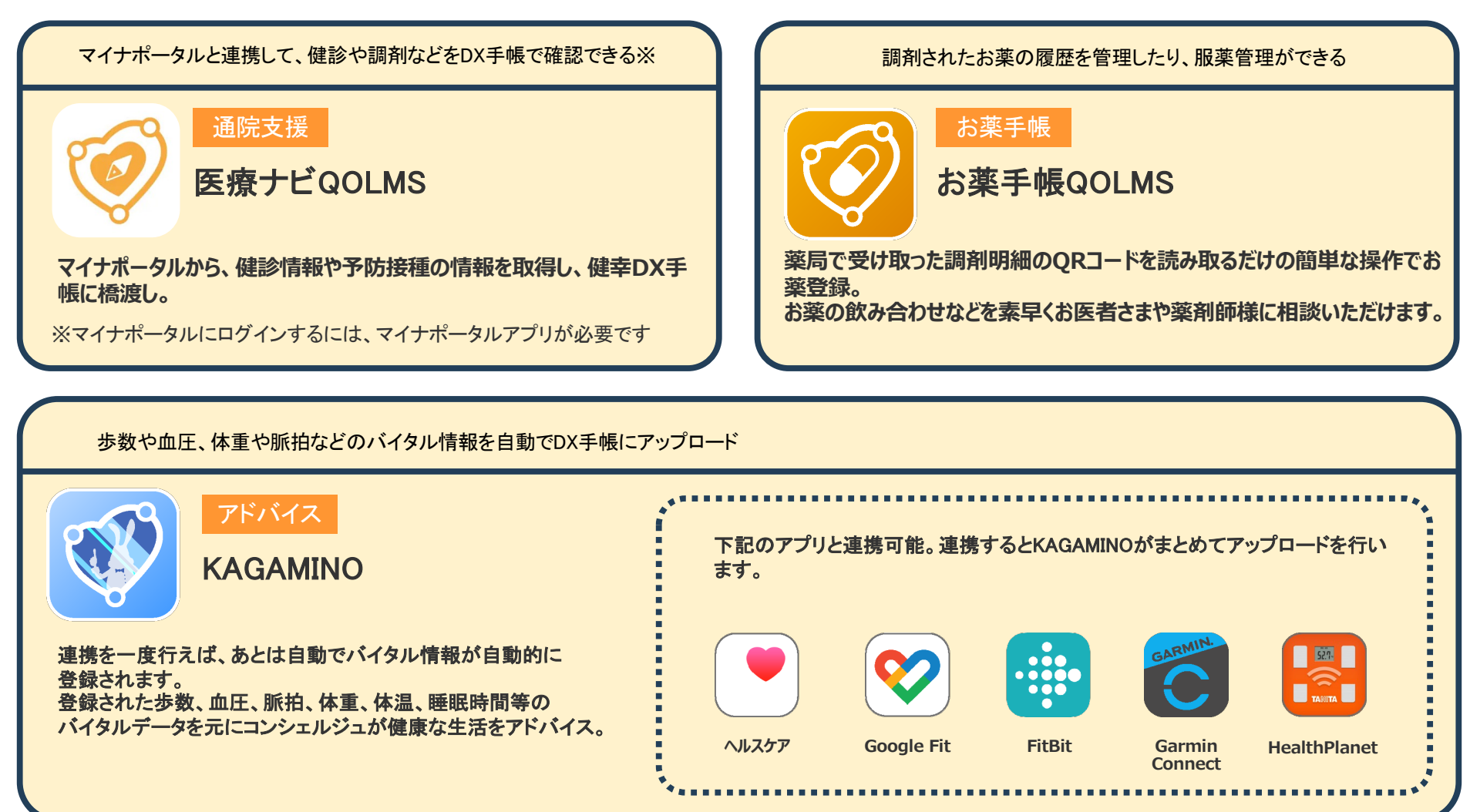

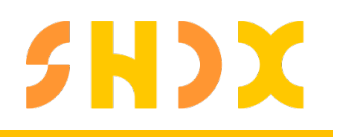

### 健幸DX手帳のIDをコピーしておく

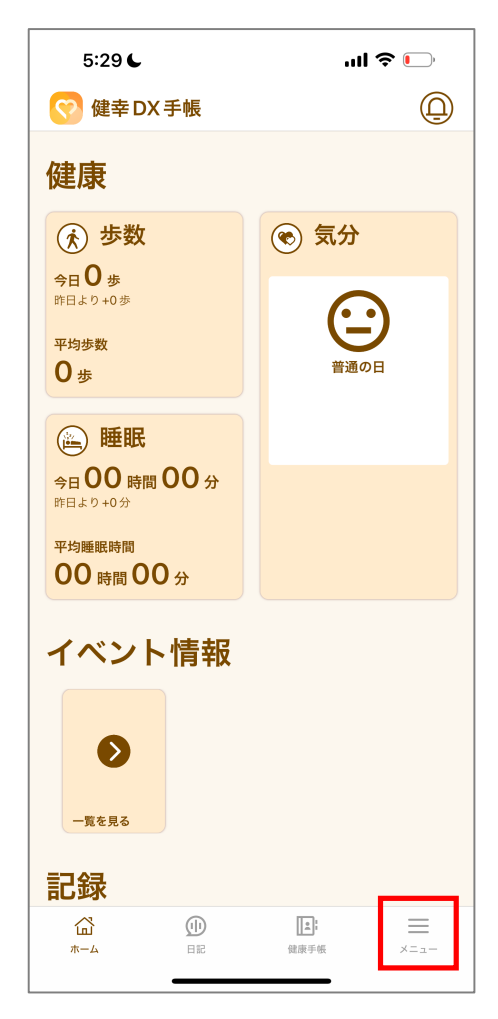

「メニュー 」をタップ

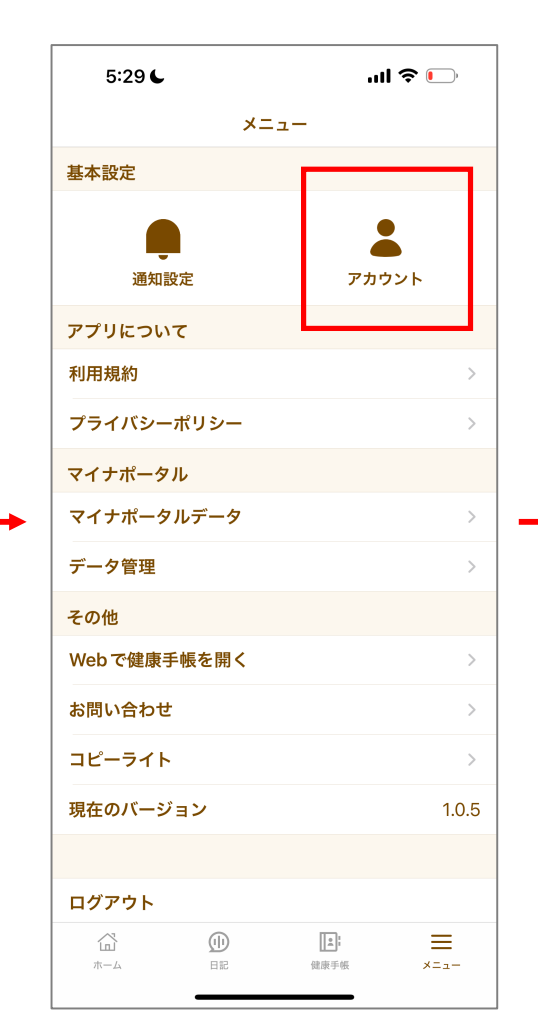

「アカウント」をタップ

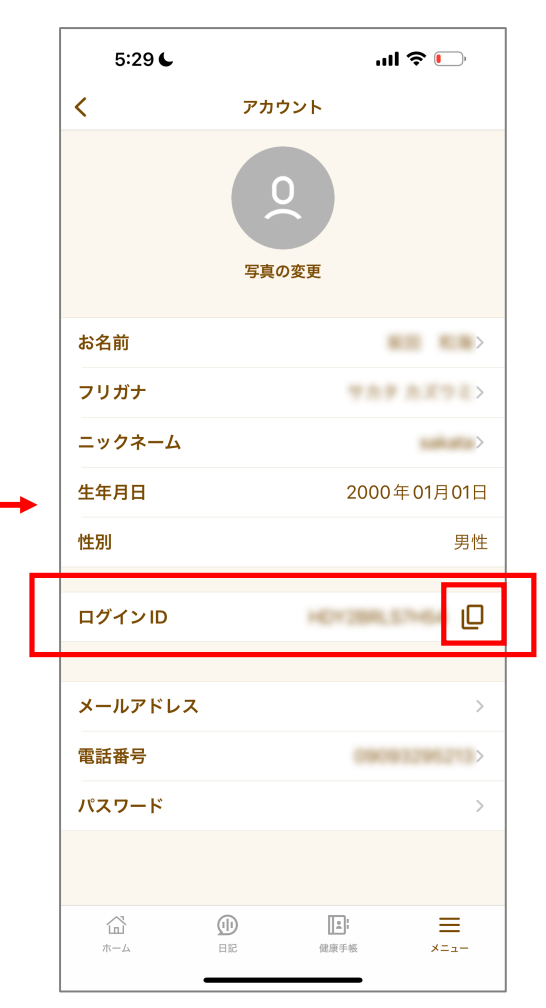

ログインIDをタップする とコピーできます

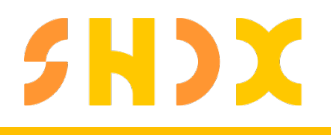

#### 通院支援(医療ナビQOLMS)のインストール・ログイン

下記QRコードからインストールを行います。(インストールには61MB ~68MBの空き容量が必要です)

iPhone Android インストール後 5:42 📞 5:43 🖌 5:43 🖌 5:43 🖌 ''II 🕹 🕞 ''II 🕹 🦳 ''' 🌜 🕐 ...| 🗢 🕞 App Store App Store App Store App Store 匠歯→⊢ 利用規約 < ログイン Ð 군 「QOLMS」サービス基本利用規約 Ó 新規登録 ログイン 「QOLMS」サービス基本利用規約(以下「本規約」と アカウントをお持ちの方 (機種変更された方) 初めてお使いになる方 いいます。)は、エムジーファクトリー株式会社(以下 「当社」といいます。)が本サービスを利用者に提供す 電話番号またはIDでログイン るための条件、その他当社と利用者の間の権利義務関係 を定めるものです。本サービスの利用間始にあたって 電話番号またはIDを入力して下さい。 は、本規約の全文を確認したうえで、本規約に同意する 必要があります。 バスワードを入力して下さい。 第1条 (定義) 本規約で使用される用語の定義は、次の各号のとおりと します。 1. 「本サービス」とは、利用者自らによる自己 【高齢者の方にオススメ!】 のPHR (パーソナル・ヘルス・レコードのこ とをいいます。以下同じ。)その他の医療・ アプリの文字を大きくして利用しますか? 健康情報の管理又は利用者が医療機関等から 保健指導及び療養指導等を受けることのサポ .... ートを行うことを目的とし、当社がスマート フォン若しくはタブレット用のアプリケーシ よくある質問 ョンソフトウェア又はウェブサイト(以下 IDを登録したかわからない 本デバイス」といいます。)を通じて利用者 © 2022 QOLMS パスワードを忘れてしまいました 利用規約に同意します ⊙ お問い合わせ ⊙ お問い合わせ 「ログイン」をタップ コピーしたIDと控えておいた アプリの説明を確認 利用規約の確認・同意 DX手帳のパスワードでログイン

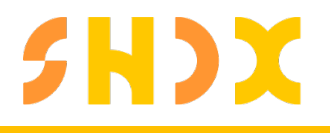

#### お薬手帳(お薬手帳QOLMS)のインストール・ログイン

下記QRコードからインストールを行います。(インストールには64MB ~150MBの空き容量が必要です)

Android Android

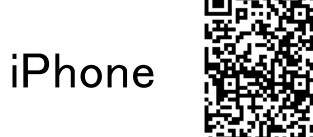

インストール後

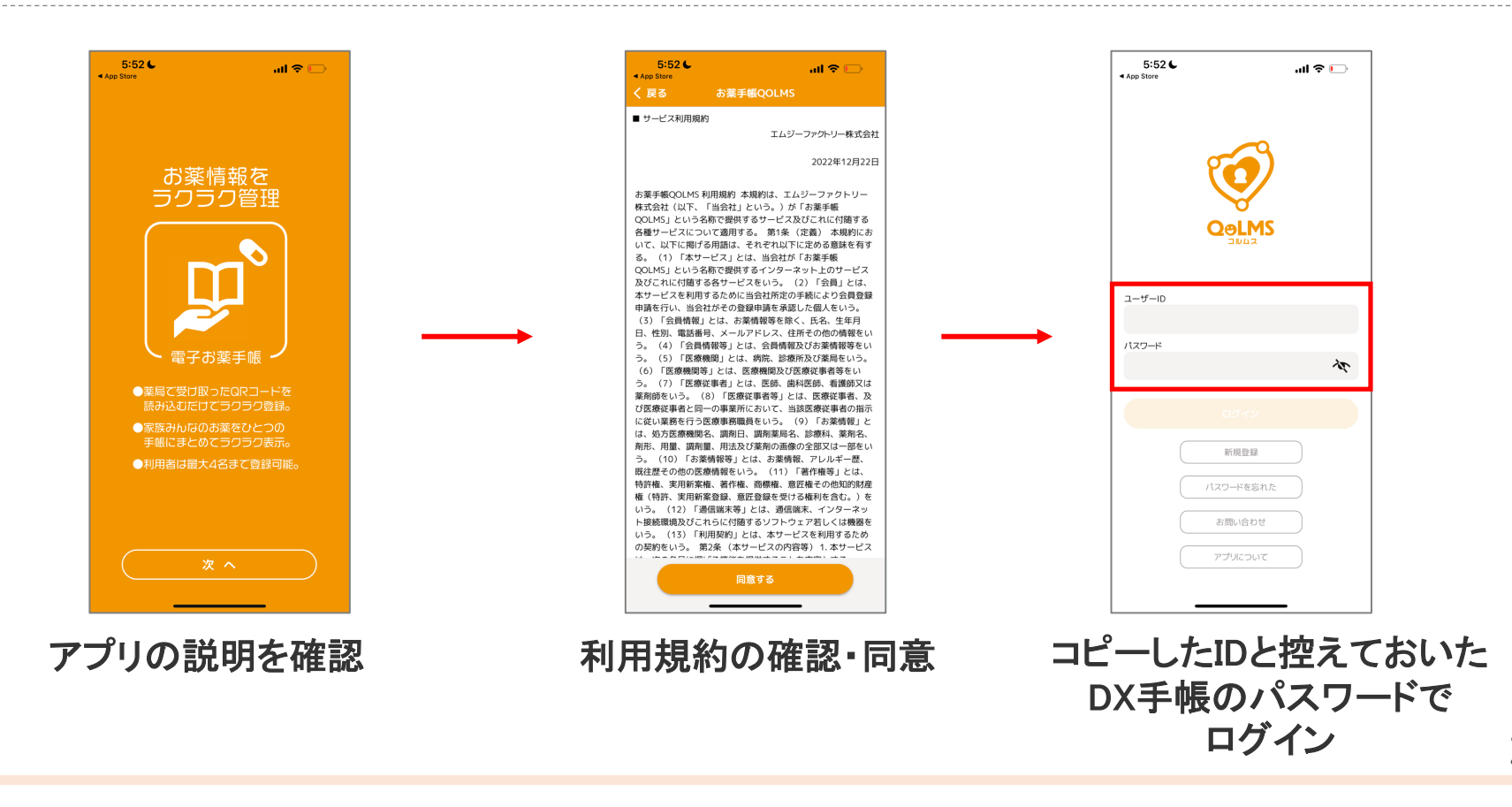

## **SHDX**

### アドバイス(KAGAMINO)のインストール・ログイン

インストール後

下記QRコードからインストールを行います。(インストールには44MB ~90MBの空き容量が必要です)

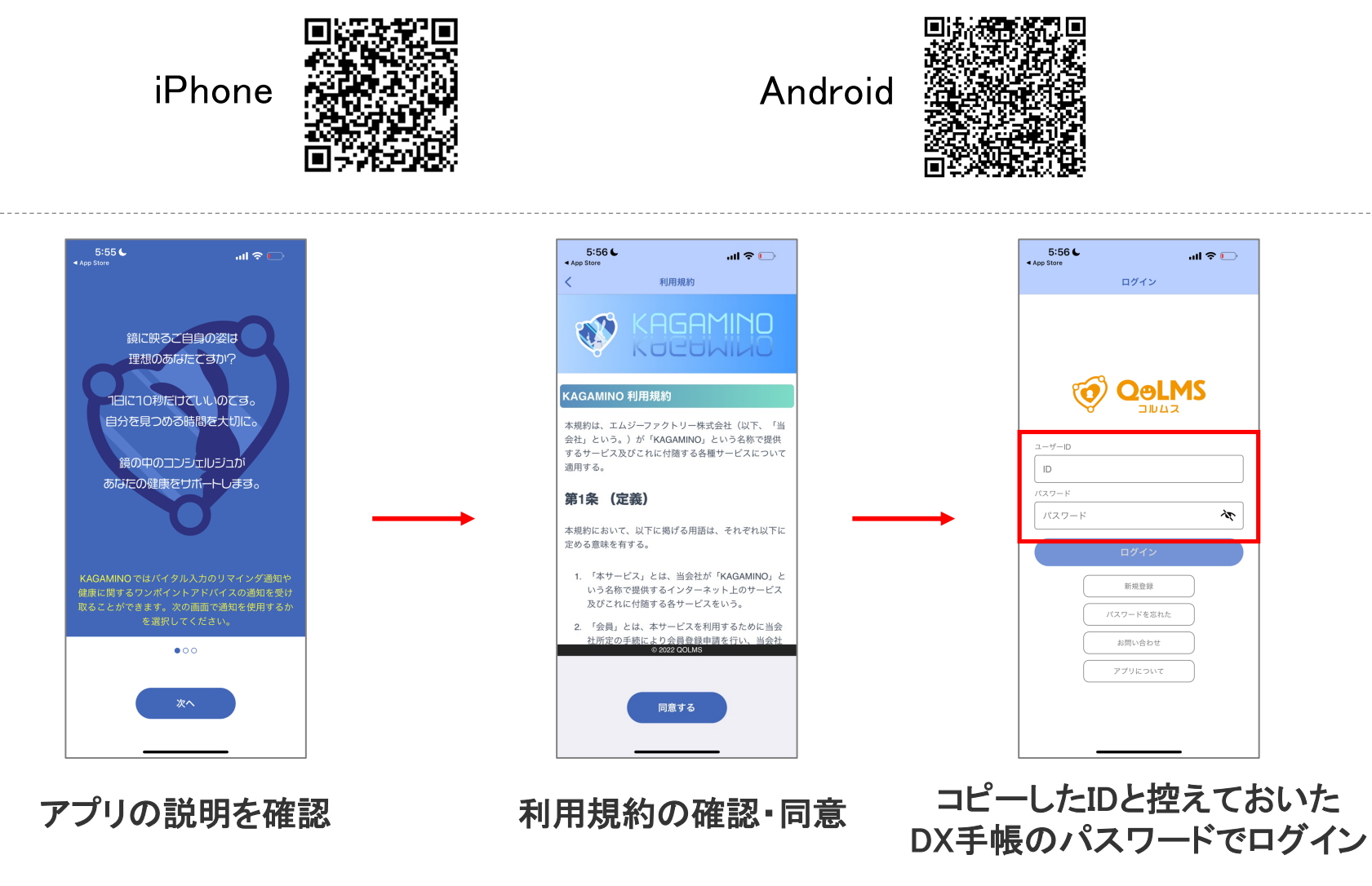

23

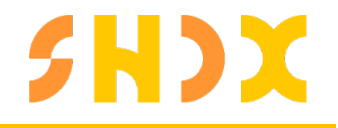

### マイナポータル機能について

#### マイナポータル機能

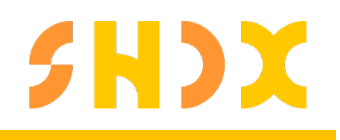

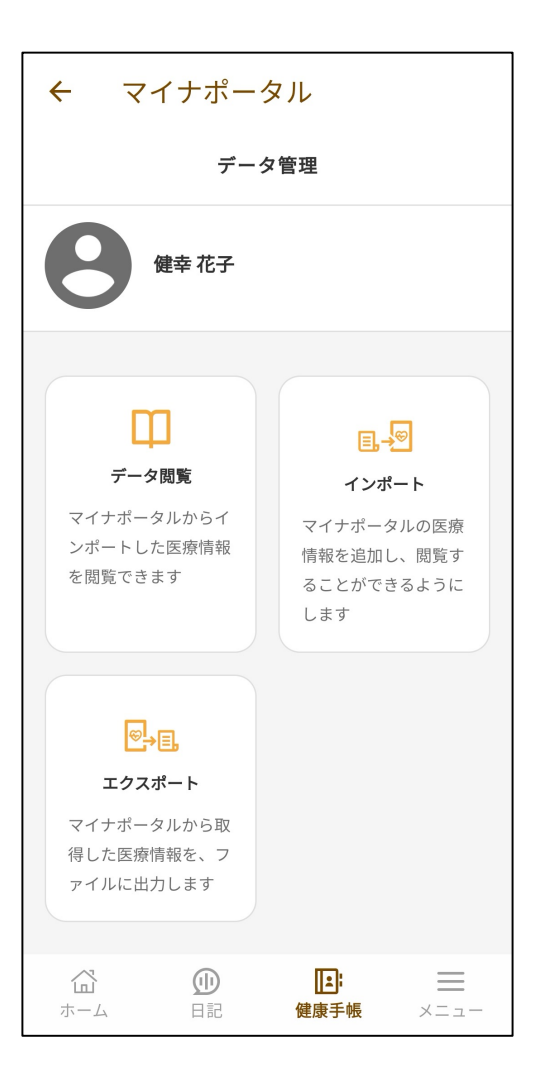

- データ閲覧 取り込んだデータを閲覧する際に使用します。
- インポート
  マイナポータルからダウンロード可能なCSVを健幸DX手帳に
  取り込む事ができます

エクスポート・削除
 取り込んだCSVを出力、削除する際に使用します。

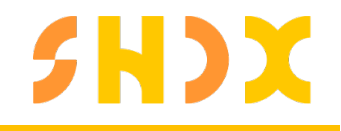

#### マイナポータルデータ取込後の閲覧方法

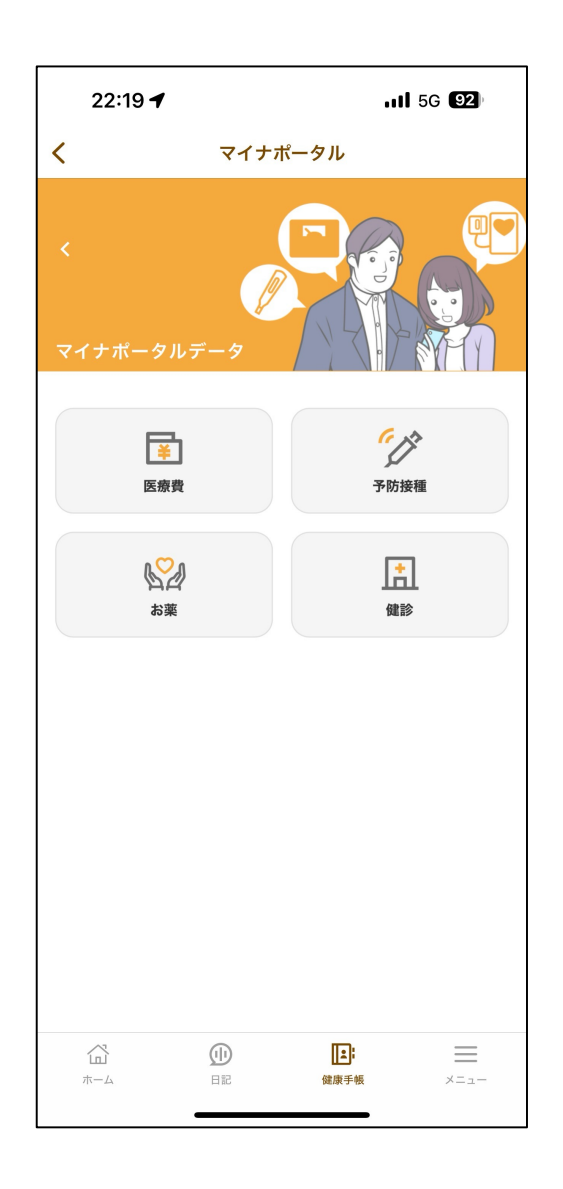

• **医療費** マイナポータルから取り込んだ医療費を閲覧できます。

• 予防接種 マイナポータルから取り込んだ予防接種を閲覧できます。

#### お薬

マイナポータルから取り込んだCSVを出力、削除する際に使用します。

#### ・健診

マイナポータルから取り込んだ健診結果を閲覧できます。

## **SHDX**

### インポート方法(エクスポートからインポートまで)

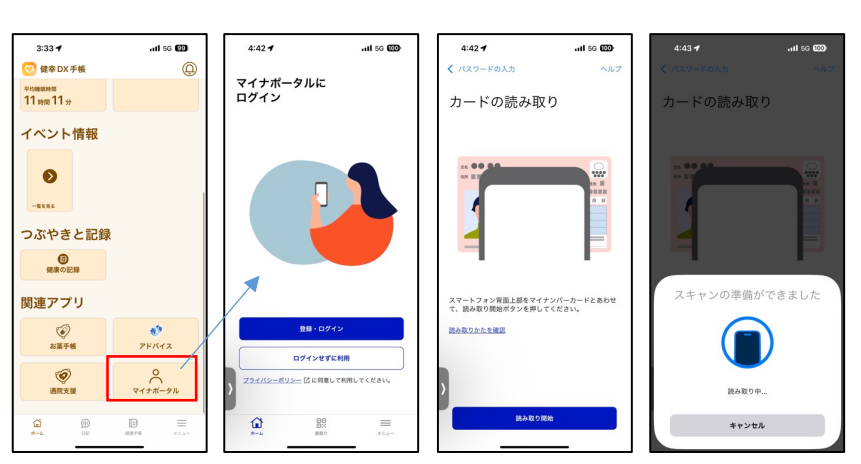

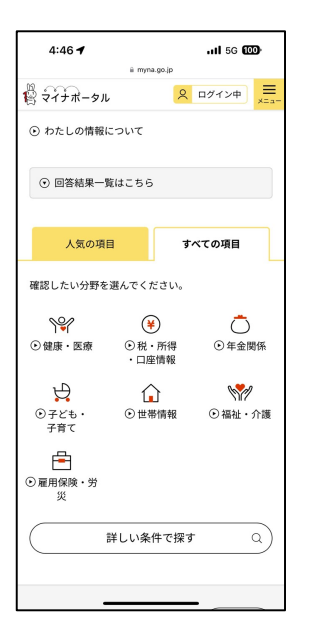

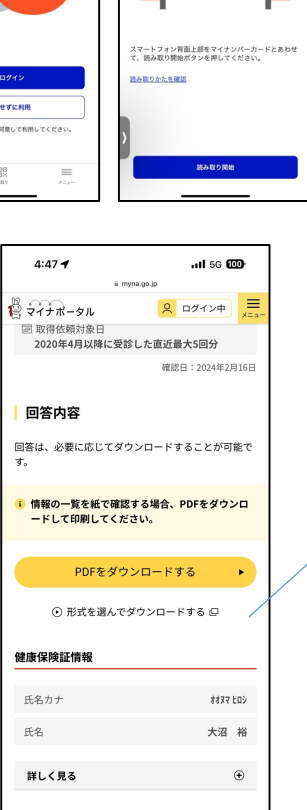

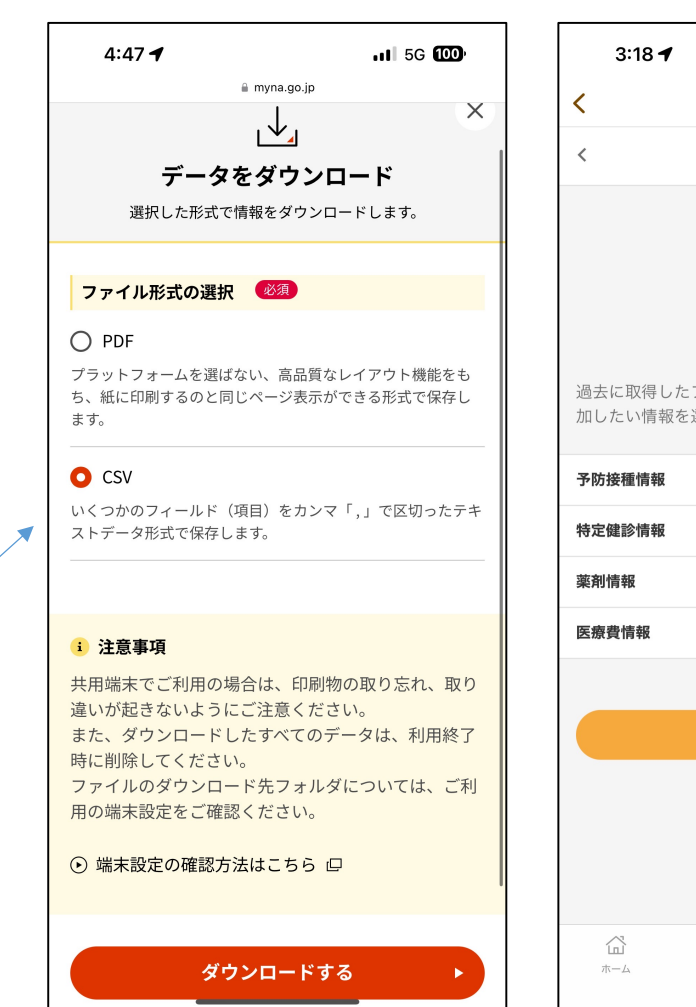

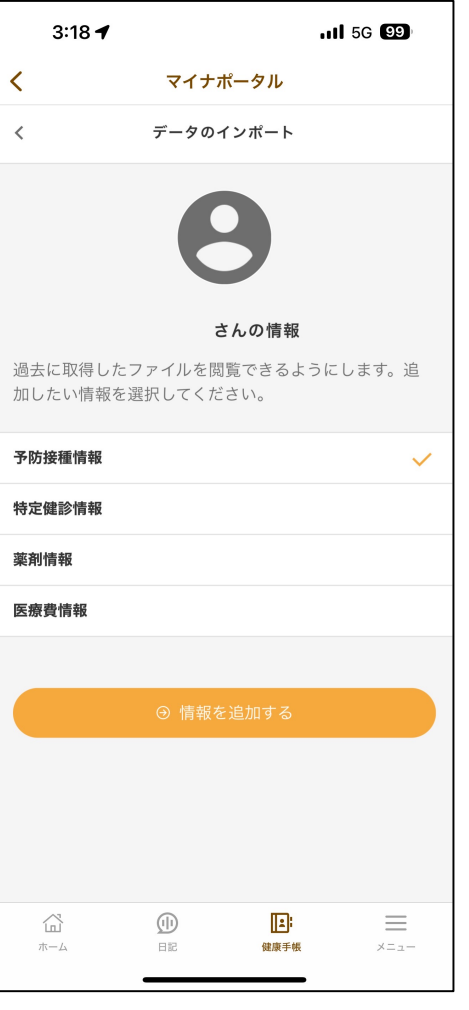

# 医療ナビを活用したマイナポータルへのアクセス方法と閲覧の方法①

| 941 .ul 🗢 🖿           | 941 al 🗢 📼                   | 14:19 💐 🔐 🕈 🕪                             | 9:41 .ul 🗢 🗖                          |
|-----------------------|------------------------------|-------------------------------------------|---------------------------------------|
| く ログイン                | くログイン                        |                                           | ( ) ( ) ( ) ( ) ( ) ( ) ( ) ( ) ( ) ( |
| 6                     | <b>6</b>                     | ×                                         |                                       |
| 医病力亡<br>QetMS<br>2003 | 医療プロ<br>OoLMS<br>2 Nu2       |                                           |                                       |
|                       |                              | SMSで認証コードを送信しました。                         | 診察券登録<br>診察券の登録がまだありません。              |
| ID・パスワードでログイン         | ID・パスワードでログイン                | 入力された携帯電話に、認証コードを送信<br>しました。認証コードを入力してくださ | 診察券を登録しましょう。                          |
| 電話番号またはIDを入力して下さい。    | ID123456789                  |                                           |                                       |
| パスワードを入力してください。       | ••••••••••• Ar               | 認証コード                                     | 新着情報<br><u>すべて見る</u>                  |
| ③ ログイン                | ⊙ ログイン                       |                                           | 10月     重要なお知らせ     >                 |
|                       |                              |                                           | 医療ナビ                                  |
|                       |                              | メッセージから<br>750133                         | 10月<br>10 お知らせタイトル >                  |
| くある質問                 | よくある質問                       | 1 2 3<br>ABC DEF                          |                                       |
| IDを登録したかどうかわからない >    | IDを登録したかどうかわからない >           | 4 5 6<br>GHI JKL MND                      |                                       |
| パスワードを忘れてしまいました >     | パスワードを忘れてしまいました >            | 7 8 9<br>Pors tuv wxyz                    |                                       |
|                       |                              | . 0 🛛                                     |                                       |
| ◎ お問い合わせ              | <ul> <li>④ お問い合わせ</li> </ul> |                                           | □ □ □ ・・・・ ○  ホーム 受診周期 健康手柄 その他 家     |
|                       |                              |                                           |                                       |
| 健幸りX毛帽と同じ             | 入力後 ログインボタンを選択               | SMSで送信された認証コードを                           | 入力するとログインが完了                          |
| 電話番号またはIDとパスワード       | します                          | 入力します                                     | 医療ナビのホームが開いた                          |

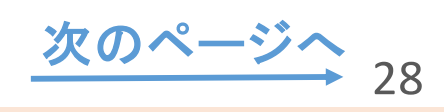

医療ナビを活用したマイナポータルへのアクセス方法と閲覧の方法②

11:42 🟟 🖸 🖷 11:42 🟟 🖸 🕫 日本本本語目目 al 🕈 🔳 11:42 🟟 🖸 🖷 日本本目前目回 日本本目前目回 9:41 ← マイナポータルから医療情報。

 ↑ S note.golms.com/ + 3 : 0 名前 (## 🧑 医療ナビ フリガナ マイナポータルから医療情報を取得 山田 花子 編集 するユーザーを選択してください。 ヤマダハナコ マイナポータルから医療情報を取得する 診察券 政府が運営するオンラインサービス「マイナボ 診察券を登録 > 診察券 山田 花子 ータル」を通じて、あなたやご家族がこれまで メインユーザー に受けた予防接種、薬剤、医療費の情報を取得 診察券を登録 122 し、「医療ナビ」に表示できるようにします。 \*ご利用には、マイナンバーカードとマイナンバーカードの読み 設定 大きい文字を使う \*マイナボータルと連携するには、(デフ 中国のないためでしたであるのが見ていた ォルトのブラウザApp) をSafariにする必 大きい文字を使う 外観の設定 入力清み > 要があります。マイナポータルの動作環境 は以下をご覧ください。 递知股定 > 外観の設定 ライトテーマ> マイナポータル動作環境 日本語 > 表示言語/Language デフォルトブラウザの変更方法はこちら 通知設定 予防接種法による予防接種の実施に関する V 家族アカウント > 情報 iPhone Android 家族アカウント • 四種混合 (DPT-IPV) マイナポータル 三種混合(DPT) マイナポータル マイナポータルから医療情報を取得 • 二種混合 (DT) ・最新の医療情報を表示できるようにするためには > マイナポータルから医療情報を取得 真意取得する必要があります。 不活化ポリオ(IPV) ・ 麻しん風しん混合 (MR) ß 88 マイナボータルデータ > B 80 ... ... 麻しん ホーム 受診局理 健康手帳 その他 ホーム 受診層歴 健康手帳 その他 家族 家族 > データ管理 > お問い合わせ 利用細約 1 ご自身のお名前を選択します その他画面の下部まで 「マイナポータルから医療情報 マイナポータルへ進むボタンを

スライドします

を取得」を選択します

選択します

**SHDX** 

| 11:42 🖷 🖸 🚭 🛛 🖄 🖇 🦉 🛱 💷 🗩                                                                                | 14:30 À<br>◀ 医療ナビ                                      | all 🗢 👀                                  | 14:32 🔌<br>⊲ Safari | all 🗢 🚱 | 15:10 እ<br>≺ Safari          | ul ବି 🚳                |
|----------------------------------------------------------------------------------------------------|--------------------------------------------------------|------------------------------------------|---------------------|---------|------------------------------|------------------------|
| û ≌ə pp.api.myna.go.jp + 3 :                                                                             | கக் 🔒 app.api.myna.go                                  | o.jp Č                                   | <                   | ヘルプ     | 🕻 パスワードの入力                   | ヘルプ                    |
| マイナポータル                                                                                                  |                                                        |                                          | パスワードの              | の入力     | カードの読み                       | 取り                     |
| STEP1                                                                                                    | 本人確認                                                   | -                                        |                     |         |                              |                        |
| 本サービスを利用するために、マイナポータ<br>ルと連携が必要です。<br>以下の「同意事項」に同意し、マイナンバー<br>カード用、またはスマホ用電子証明書の読み<br>取りによる本人確認を行ってください。 | マイナンバーカードをお手<br>て、本人確認ボタンを押し<br>"マイナポータル"で開きますが<br>キャン | 元に準備し<br><del>てくださ</del><br>か?<br>ヤセル 開く | <u>パスワードが分からない</u>  |         |                              |                        |
| ● マイナボータルの概要について <sup>□</sup>                                                                            | <u>※パスワード入力後、画面の案内</u><br>イナンバーカードの読み取りを               | <del>にしたがってマー</del>                      |                     |         |                              |                        |
| 同意事項                                                                                                    | + 1 70*3                                               |                                          |                     |         | スマートフォン背面上部を<br>とあわせて、読み取り開始 | マイナンバーカード<br>ボタンを押してくだ |
| ● <エムジーファクトリー株式会社>が提<br>供するアプリ「医療ナビQOLMS」への記<br>録・表示のためにマイナポータルを通じ<br>て、以下の情報を取得します。                     | 4/0E50                                                 |                                          |                     |         | さい。<br>読み取りかたを確認             |                        |
| ・予防接種法による予防接種の実施に関<br>する情報                                                                               | © 2017 Digital Agency, Governn                         | nent of Japan.                           |                     |         |                              | nn 46                  |
| © 2017 Digital Agency, Government of Japan.                                                              | < > ①                                                  | ш<br>С                                   |                     |         | 読み取り                         | 開始                     |
|                                                                                                    |                                                        | -                                        |                     | _       |                              | _                      |
|                                                                                                    |                                                        |                                          |                     |         |                              |                        |

マイナポータルのアプリが開け たら同意事項を確認して 「上記に同意の上、本人確認を 行う」をチェック。 『使用する端末』『本人確認の 方法』を選択し、 「本人確認」を選択します。 <sup></</sup>マイナポータルで開きます か?<sup>\*</sup>というポップアップから 開くボタンを選択 マイナンバーカードで使用する パスワード入力し、 端末の背面にマイナンバー カードをあわせて、読み込みを 開始します

次のページへ 30

### 医療ナビを活用したマイナポータルへのアクセス方法と閲覧の方法④

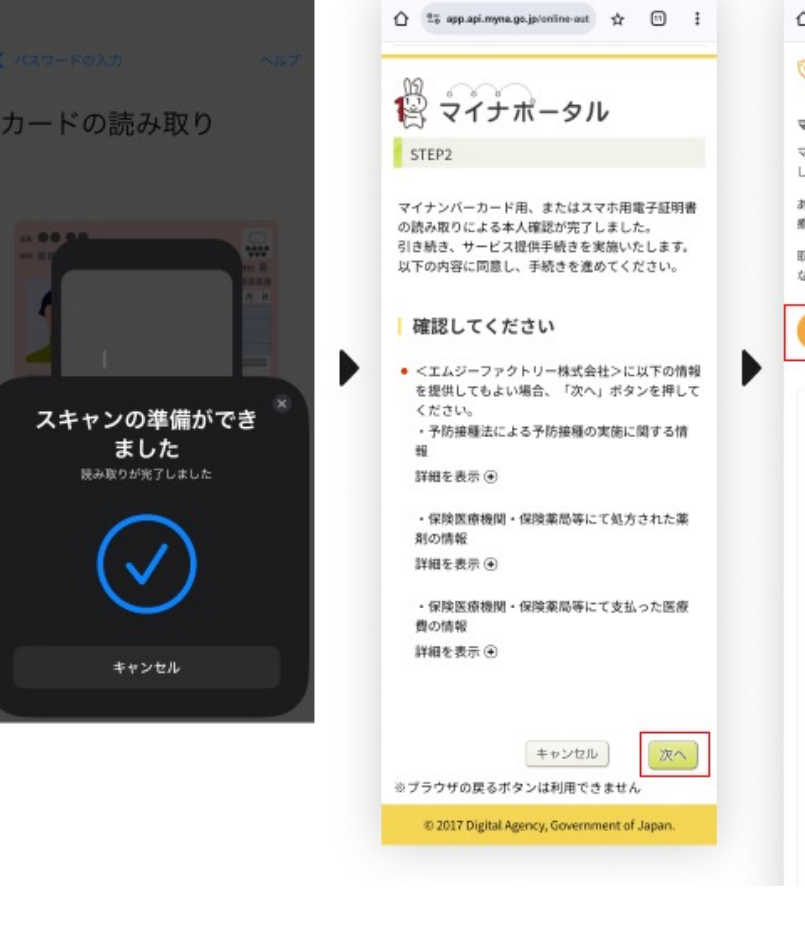

読み取りを完了すると マイナポータルのSTEP2へ 遷移します 記載内容を確認し 次へを選択する 🟠 🐮 note.qalms.com/Mnp/StepPor 🕁 🗊 🗄

#### 🧑 医療ナビ

#### マイナポータルから医療情報を取得する

マイナボータルから医療情報を取得中です。 しばらくおまちください。

あなたのご家族がこれまでに受けた予防接種、薬剤、医 療費の情報を取得中です。

取得する医療情報によってはアプリで表示できるように なるタイミングが異なる場合がございます。

#### 療ナビアプリを起動する

#### 注意事項

- お住まいの自治体や受信した医療機関によっては、第 間内であっても情報を取得できない場合があります
- 予防接種や鍵診を受けてから、マイナボータルにデー タが反映されるまで、数か月かかります。そのため、 直近に受診した情報は反映されないことがあります。
- ご家族の医療情報を取得するためには、ご家族ご本人 のマイナンバーカードが必要です。
- マイナボータルでのマイナンバーカード読み取りに対 応しているスマートフォンはこちらで確認してください。

#### マイナポータルから医療情報を取得可能な時間

- 平日:8時~21時
- 土日祝:B時~17時

\*ご利用には、マイナンパーカードとマイナンパーカード の競み取りに対応したスマートフォンが必要です。

情報を共有する加方公共田体や国の行動機関のメンテナン ス等が稼働時間外の場合や、その他メンテナンス等によ り、マイナポータルから医療情報を取得できないことがご ざいます。その場合は翌日以降に再進を敷けビアプリから

この画面が表示されたら 「医療ナビアプリを起動する」を 選択します

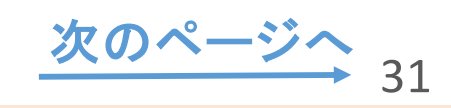

医療ナビを活用したマイナポータルへのアクセス方法と閲覧の方法⑤

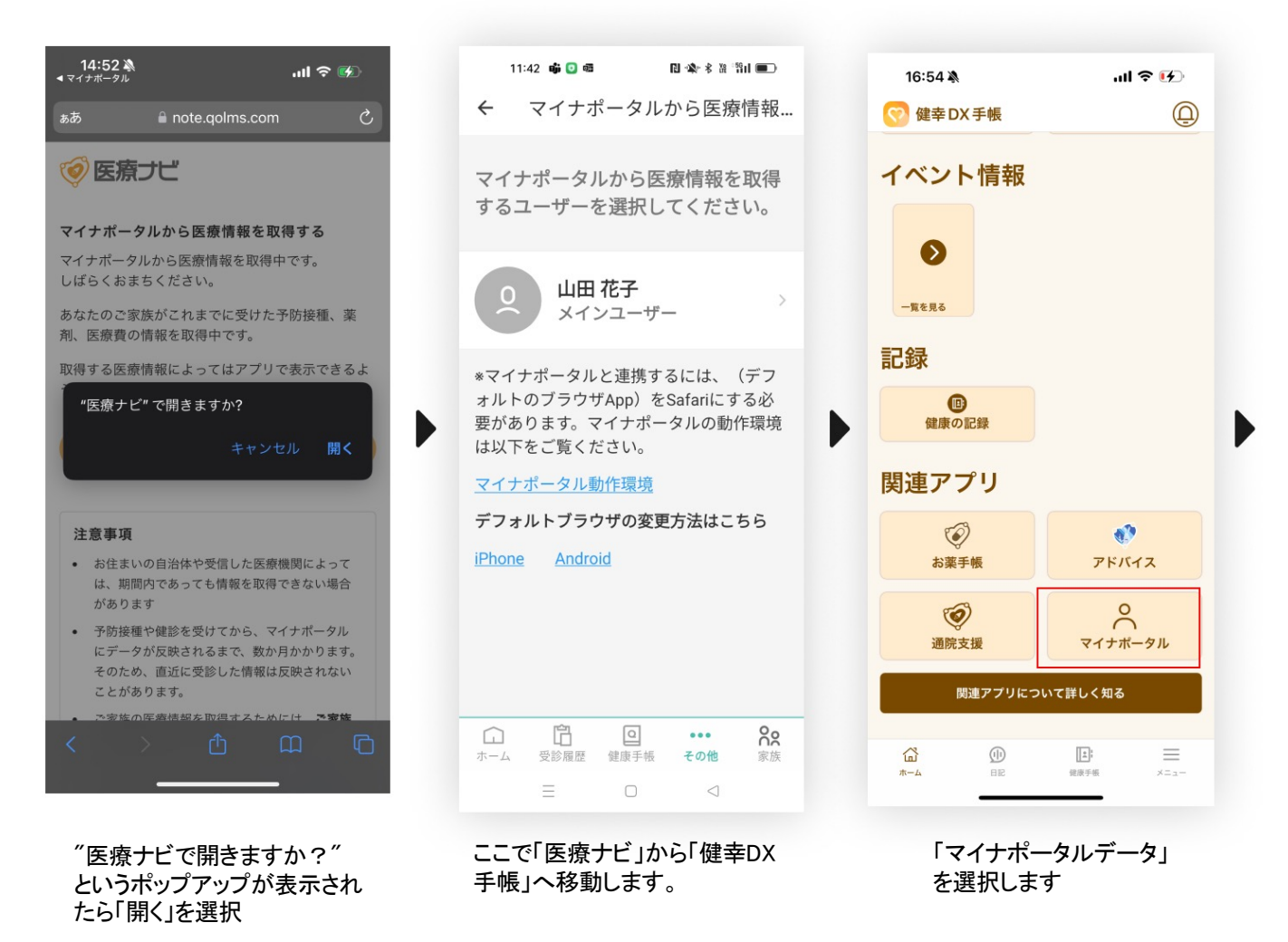

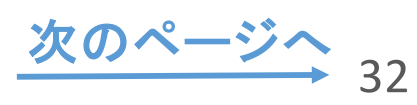

**SHDX** 

### 医療ナビを活用したマイナポータルへのアクセス方法と閲覧の方法⑥ 5000

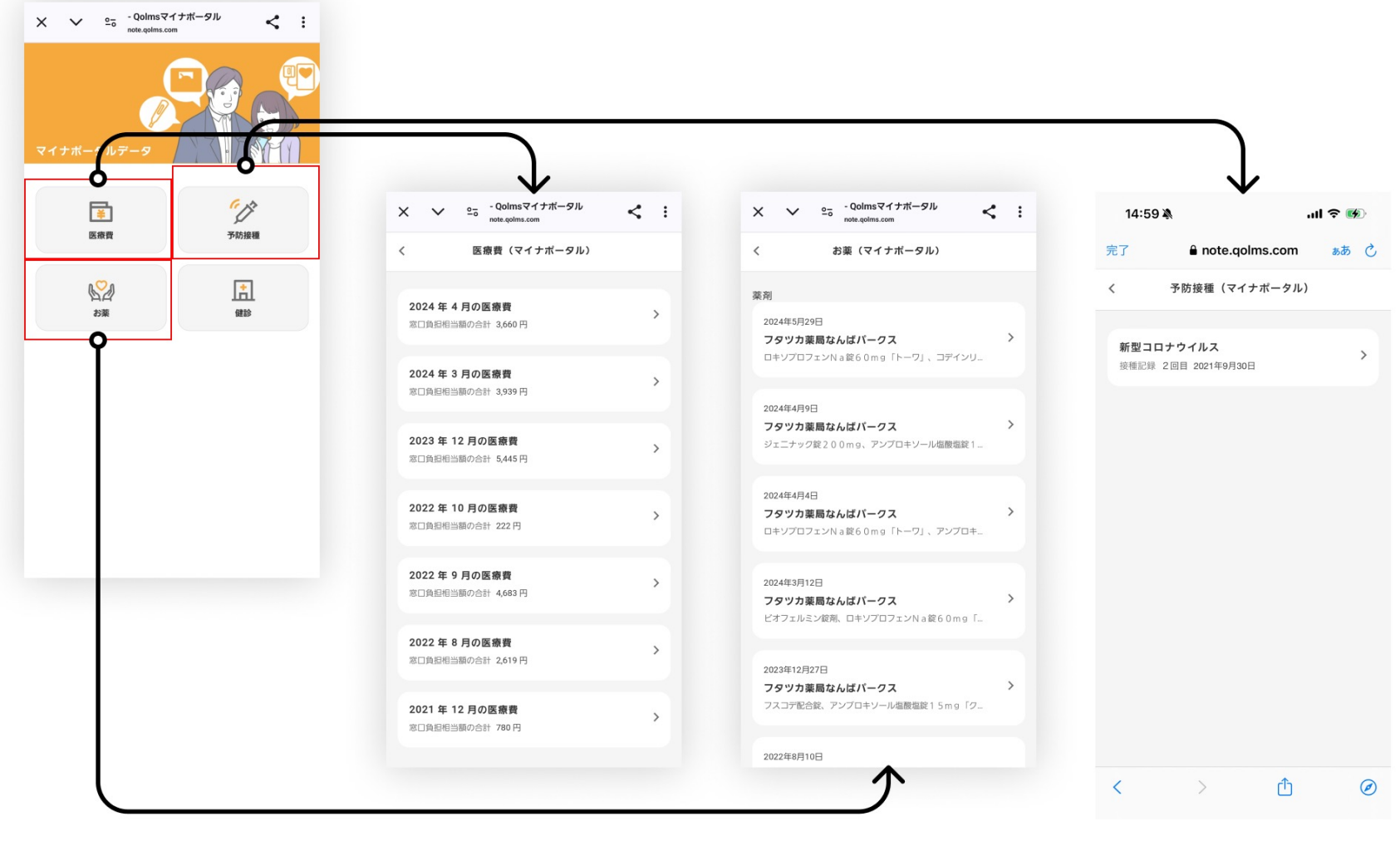

「医療費」を選択すると、 医療費の情報が閲覧できます。

「お薬」を選択すると、 お薬の情報が閲覧できます。 「予防接種」を選択すると、 予防接種の情報が閲覧できま す。

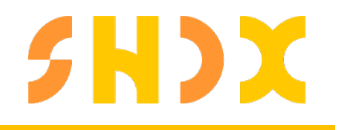

## アドバイス機能について

KAGAMINO(カガミノ)というアプリでは、仙北市のキャラクター「健幸育美(いくみ)ちゃん」 をアバターに選べます。

## **SHDX**

#### KAGAMINOでの連携設定

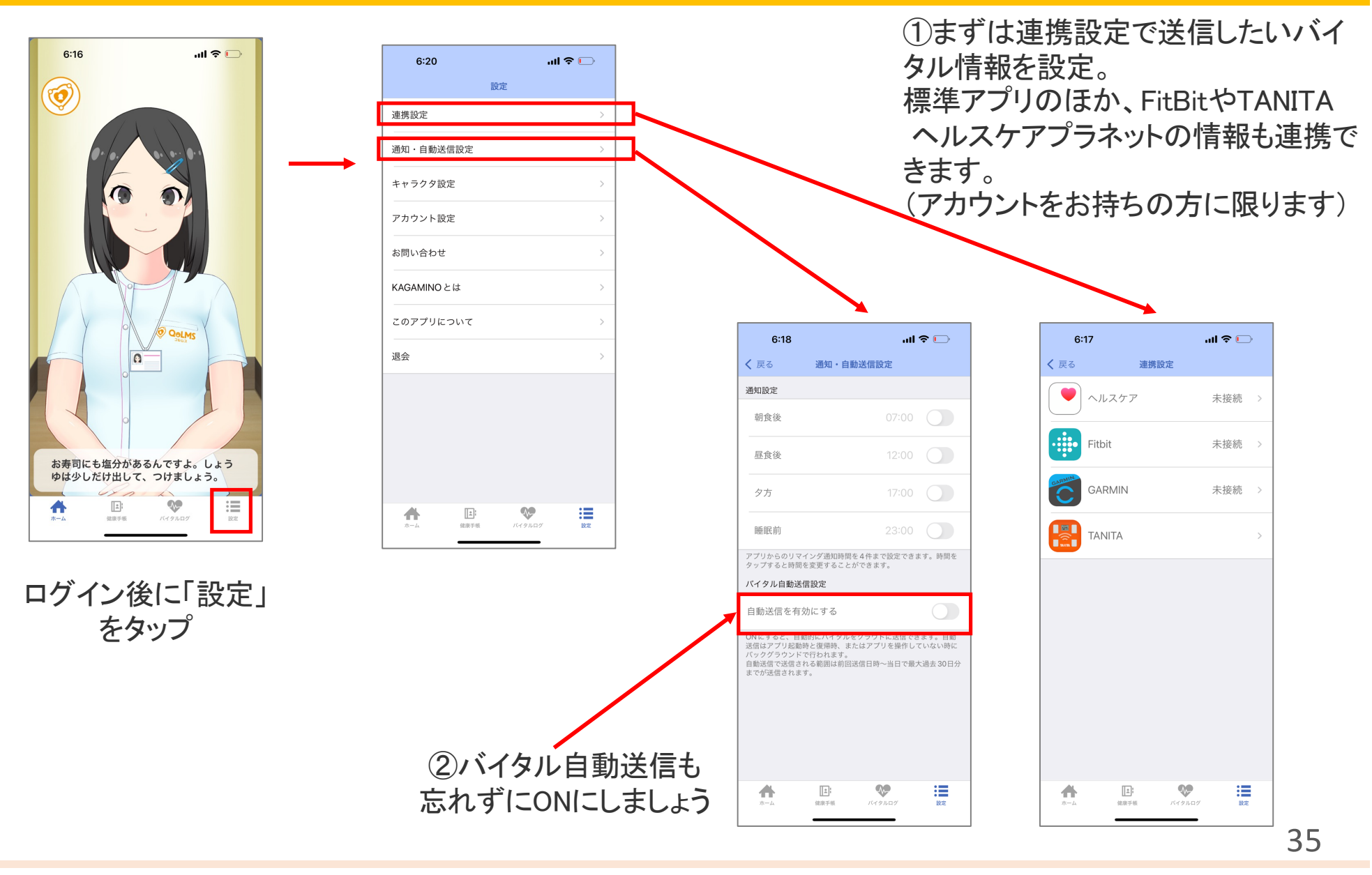

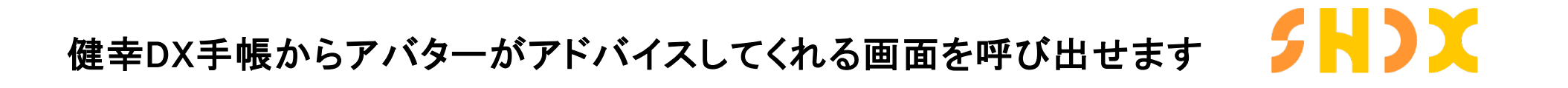

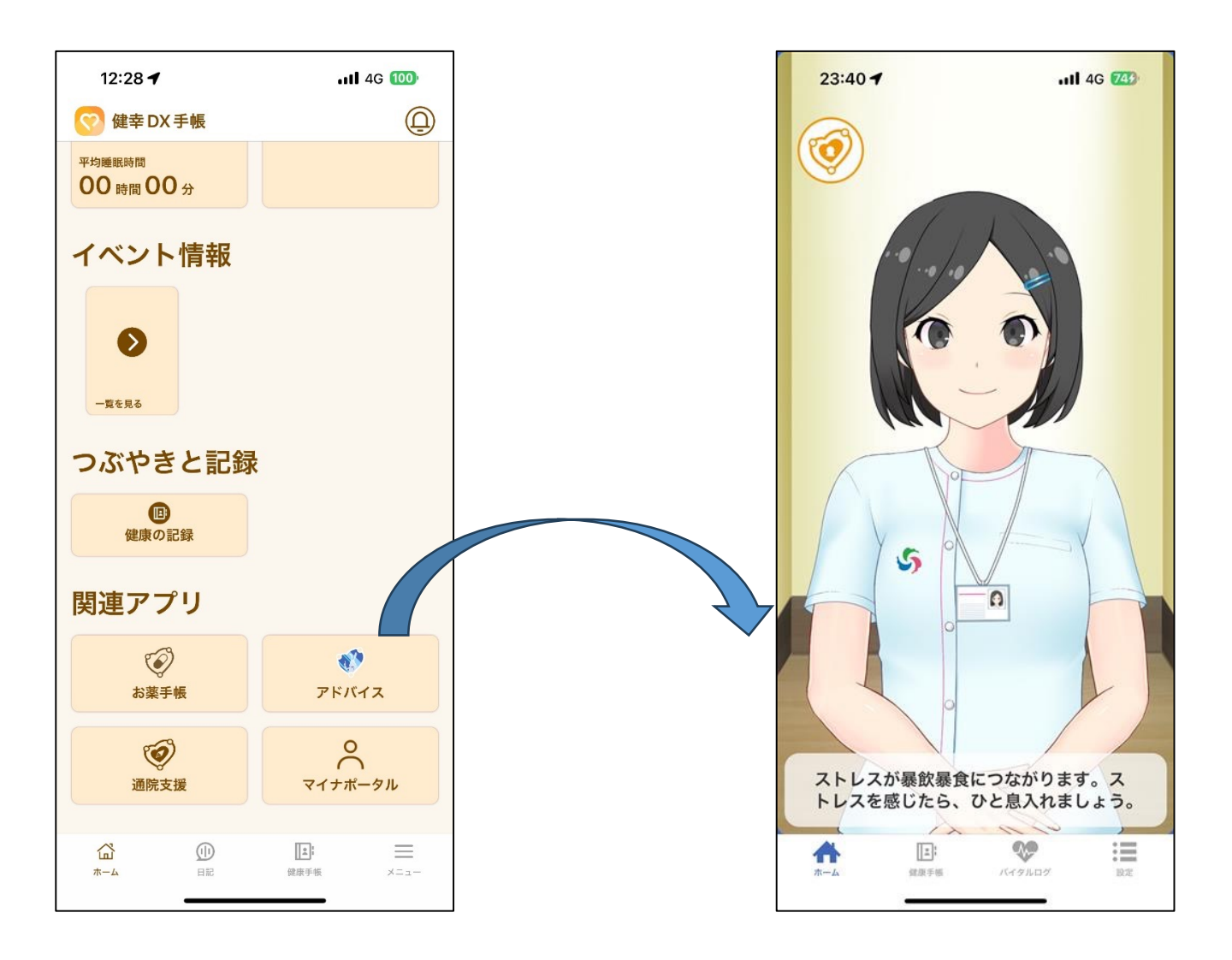

# **SHDX**

キャラクターを仙北市オリジナル「いくみちゃん」にしよう!

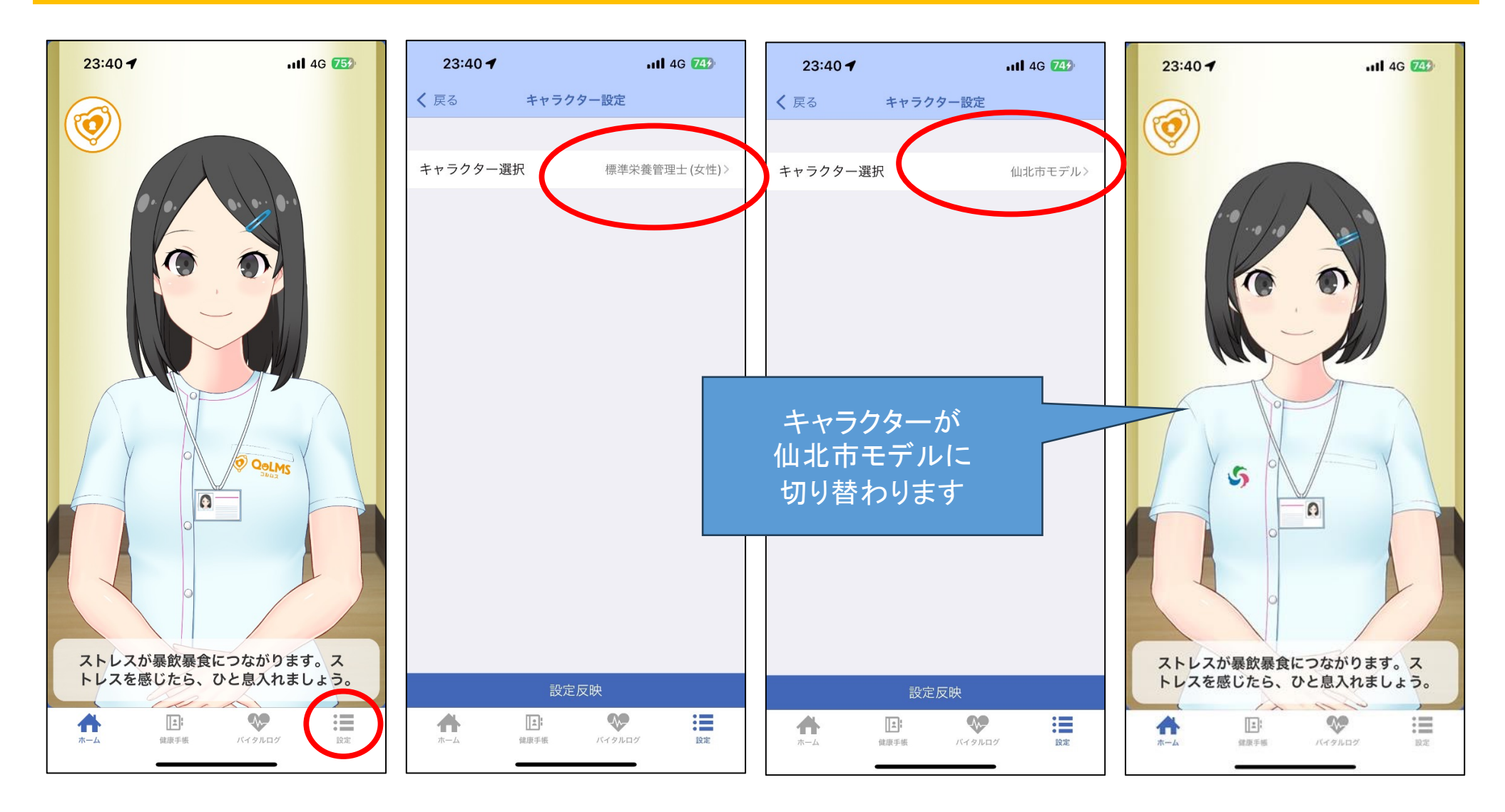

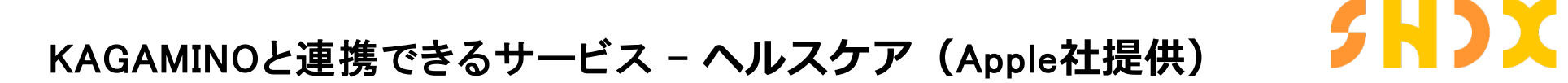

iPhoneにプリインストールされているアプリです。

歩数や運動などのアクティビティ情報、睡眠時間や体重などが集積されるので、このアプリを連携すれば 数多くの情報が健幸DX手帳で閲覧できるようになります。

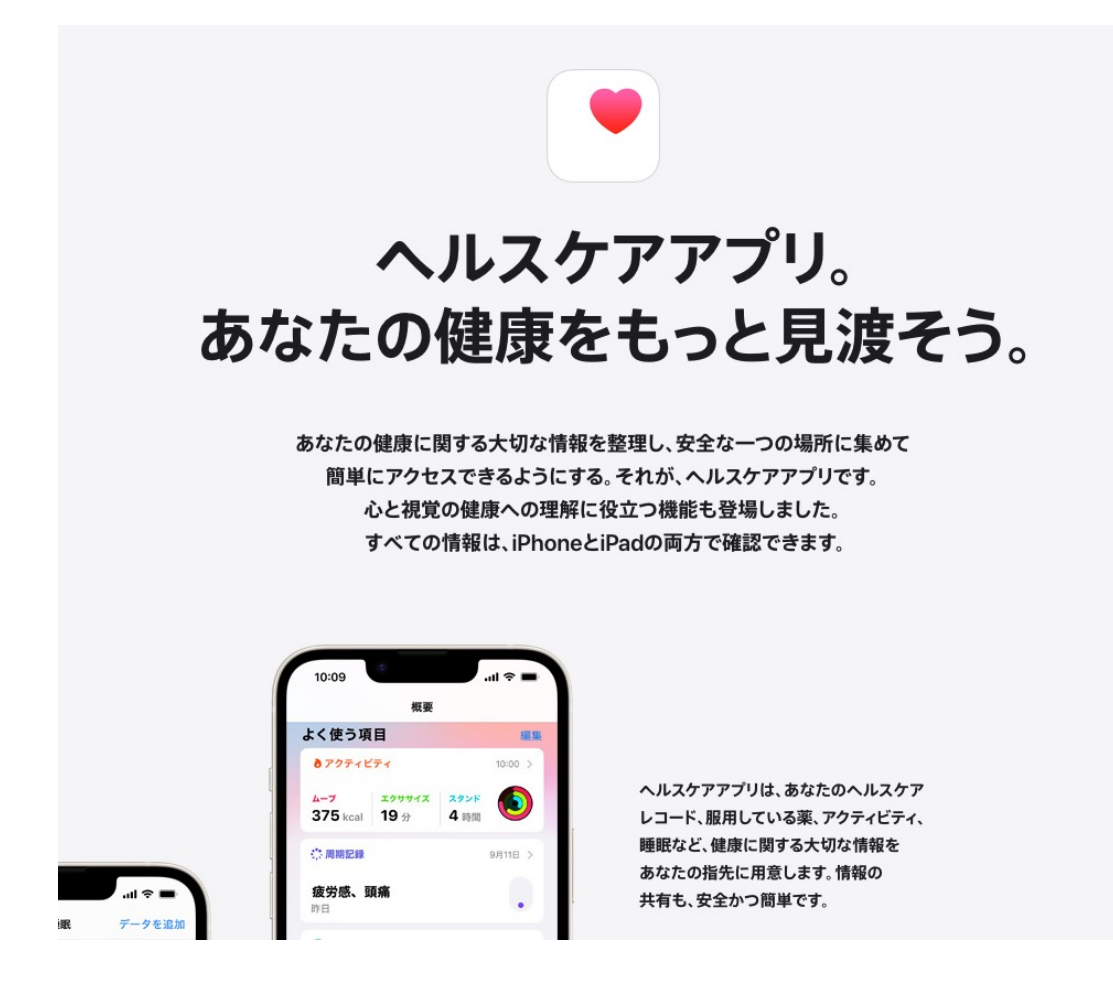

https://www.apple.com/jp/health

KAGAMINOと連携できるサービス - Google Fit (Google社提供)

Androidでお使いいただける健康情報の集積アプリです。 歩数や運動などのアクティビティ情報、睡眠時間や体重などが集積されるので、このアプリを連携すれば 数多くの情報が健幸DX手帳で閲覧できるようになります。

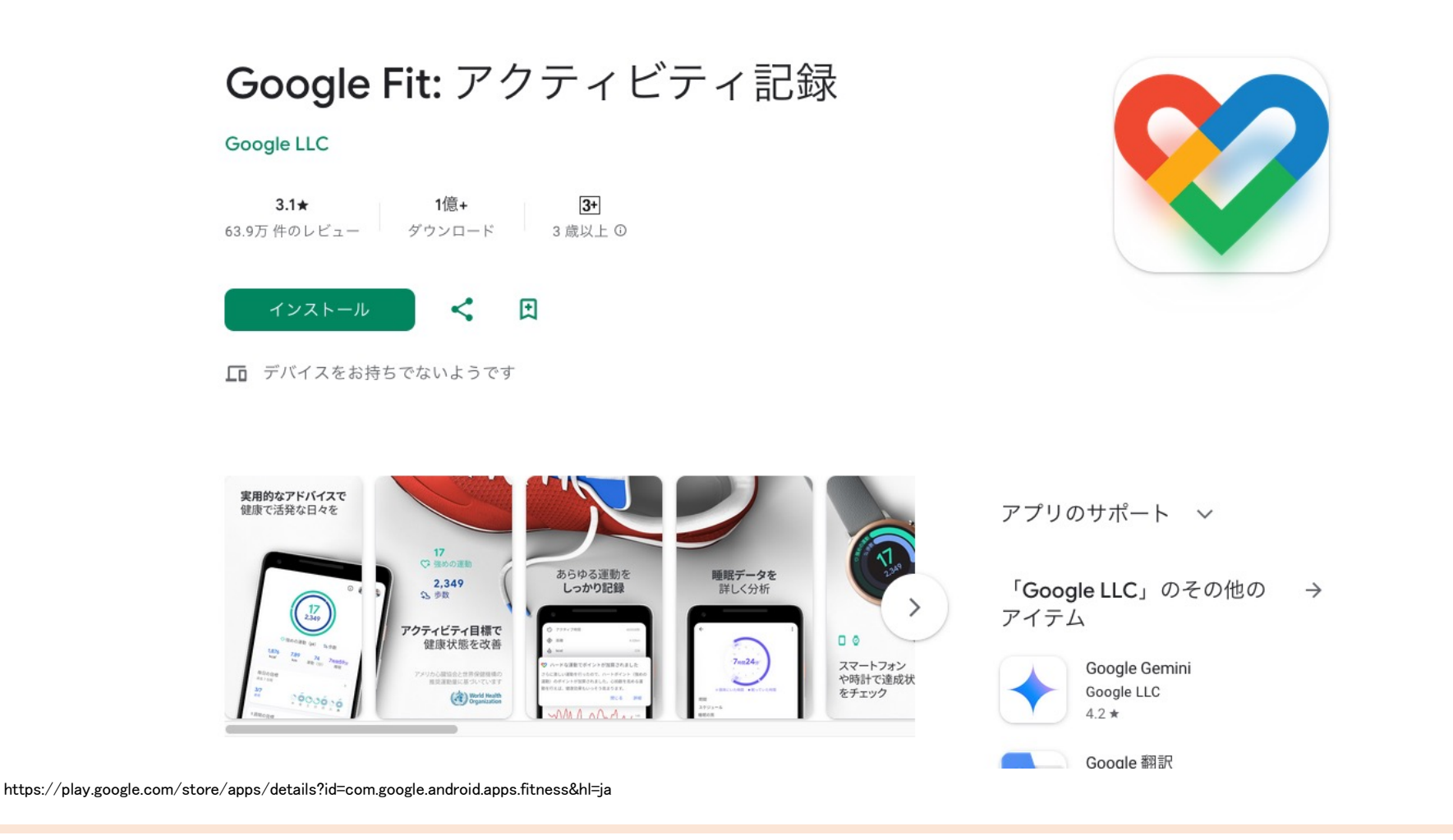

SHDX

## **SHDX**

#### KAGAMINOと連携できるサービス - Fitbit (Google社提供)

FitBitに連携するウェアラブル端末をお使いの方が多く利用しているアプリ。 このアプリとも個別に連携が可能です。

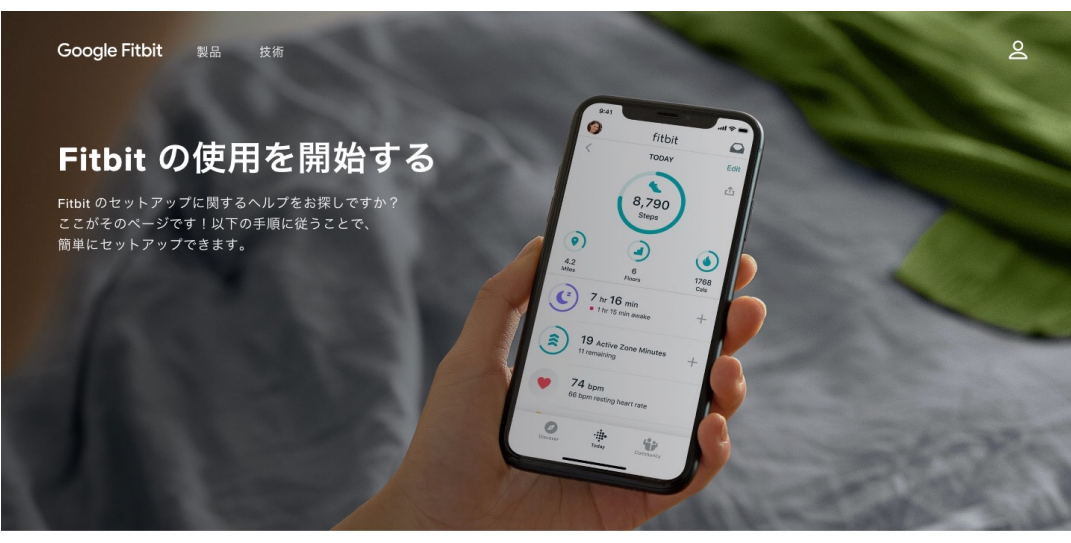

事前設定 設定します ヘルプ

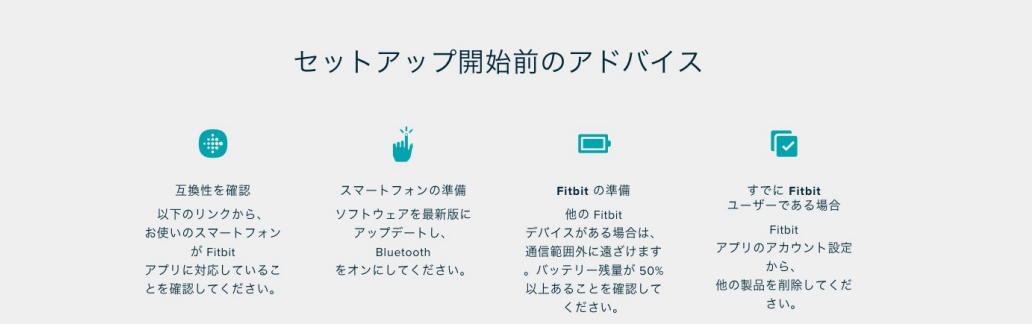

https://www.fitbit.com/global/jp/technology/fitbit-app

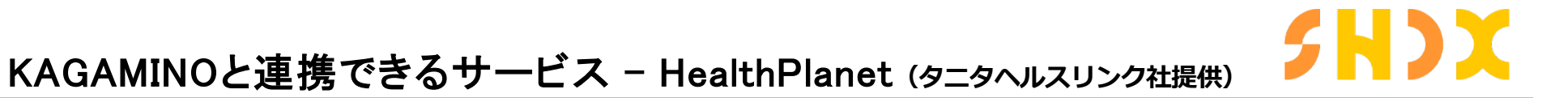

タニタ社製の体組成計などをお使いの方が多く利用しているアプリ。 このアプリとも個別に連携が可能です。

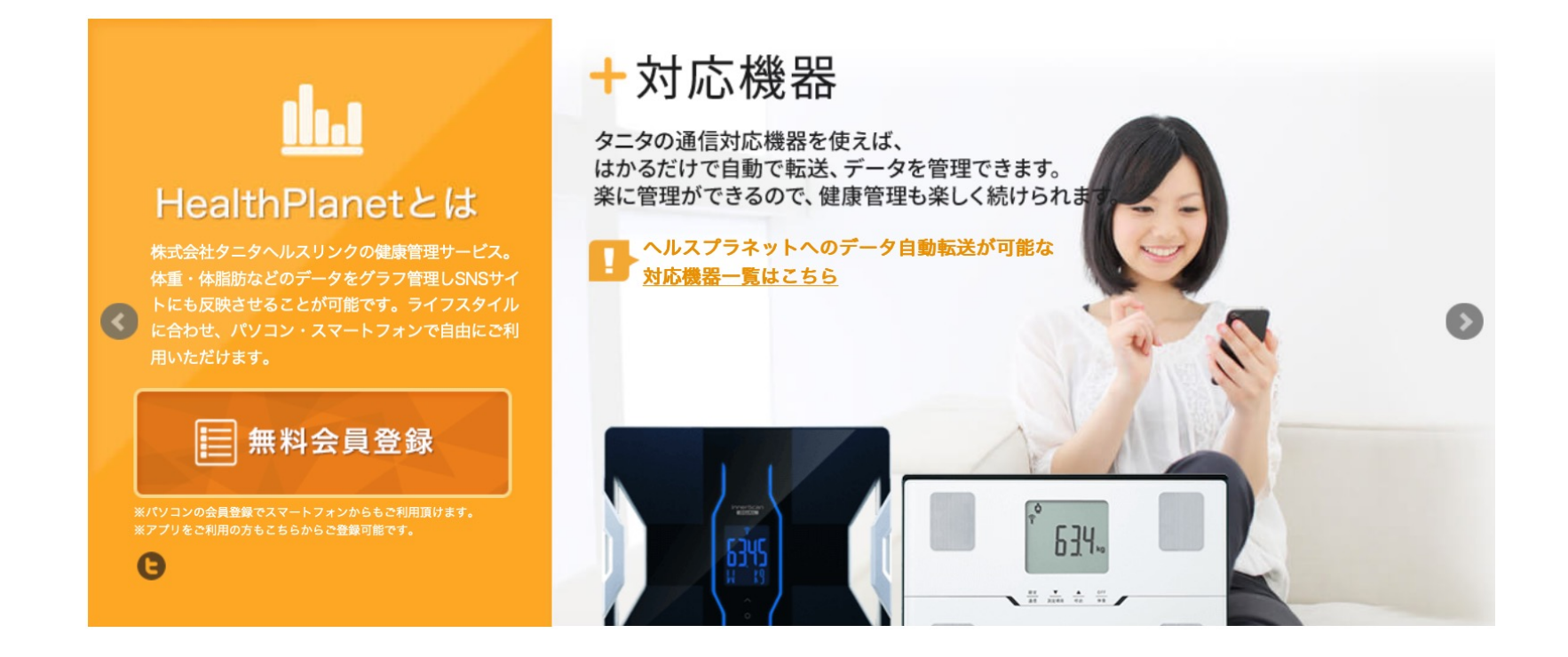

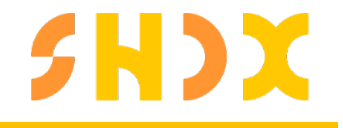

ガーミン社製のスマートウォッチなどをお使いの方が多く利用しているアプリ。 このアプリとも個別に連携が可能です。

| connect                                                        | 開始する サポート 日本語 - サインイン                  |
|----------------------------------------------------------------|----------------------------------------|
|                                                                |                                        |
| すぐに使える                                                         | 941                                    |
| フィットネス                                                         | Today's Activity                       |
| モバイルまたはWeb上では、<br>Cormin Connectがお使いの                          | Ruming<br>6.22 mi<br>5515 - 8.53 /mi   |
| Garmin Connect/A おしていの<br>Garmin デバイスから健康および<br>フィットネスアクティビティを | In Focus                               |
| 追跡、分析、共有するツールで<br>す。                                           | 90 Excellent 8h 12m<br>Guelty Burateen |
| Google Play                                                    |                                        |
|                                                                | Carlow Collar                          |
|                                                                | At a Glance See At                     |
|                                                                | The Children County Restard More       |
|                                                                | 検索                                     |
| / / /                                                          |                                        |
|                                                                |                                        |
|                                                                |                                        |